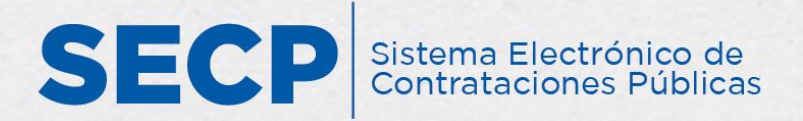

# GUÍA PARA PRESENTAR OFERTAS EN SUBASTA INVERSA

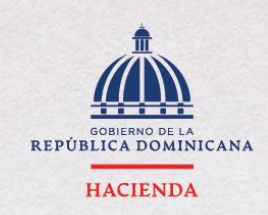

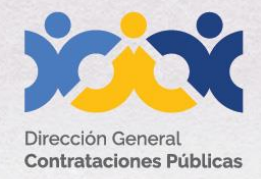

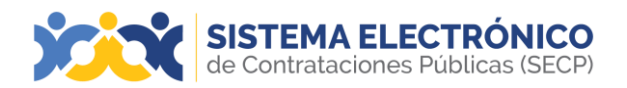

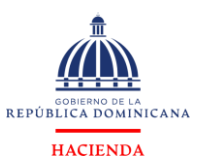

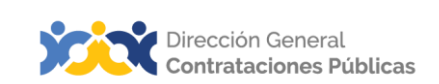

|                   | Información del documento                                                                                                    |
|-------------------|----------------------------------------------------------------------------------------------------|
| Título            | Guía para presentar ofertas en subasta inversa                                                                                                    |
| Descripción       | Pasos a seguir para presentar ofertas en un proceso de<br>subasta inversa en el Sistema Electrónico de<br>Contrataciones Públicas (SECP), sistema informático para<br>la gestión de las compras y contrataciones del Estado<br>dominicano. |
| Palabras claves   | Presentación de ofertas Subasta Inversa                                                                                                    |
| Fecha de creación | 29 de septiembre, 2017                                                                                                    |
| Audiencia         | Unidades Operativas de Compras y<br>Contrataciones del SNCCP<br>Departamento de Asistencia al Usuario (Dirección<br>General deContrataciones Públicas)<br>Departamentos de Habilitación (Dirección General<br>deContrataciones Públicas)   |

| Historial de revisiones |         |                                                                                                    |                                                                                                    |  |  |  |  |  |  |
|-------------------------|---------|----------------------------------------------------------------------------------------------------|----------------------------------------------------------------------------------------------------|--|--|--|--|--|--|
| Fecha                   | Versión | Autor                                                                                              | Notas                                                                                                    |  |  |  |  |  |  |
| 11 de abril, 2024       | 3.0     | Departamento de<br>Capacitación del<br>SNCCP                                                       | Actualización de<br>conceptos                                                                                                    |  |  |  |  |  |  |
| 18 de noviembre, 2020   | 2.0     | Departamento de<br>Habilitación del<br>SECP<br>Dirección de Fomento (MT)<br>Dirección General (BV) | Adecuación técnica<br>decontenido<br>Actualización<br>metodología enseñanza-<br>aprendizaje<br>Conceptualizaciones y<br>textos recomendados |  |  |  |  |  |  |

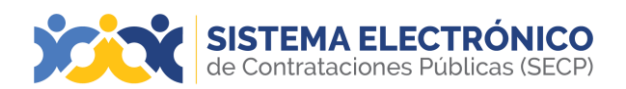

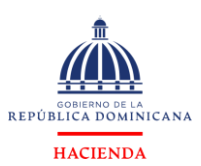

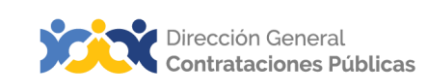

# ÍNDICE

| 1.    | CREAR UNA OFERTA EN PROCESO DE SUBASTA INVERSA |    |
|-------|------------------------------------------------|----|
| 1.1   | Mostrar Interés en la subasta inversa          | 6  |
| 1.2   | Elaboración de la oferta                       | 7  |
| 1.2.1 | Creación de oferta por ítem (por artículos)    | 8  |
| 1.2.2 | Creación de oferta por lote                    |    |
| 1.2.3 | Creación de oferta por total                   |    |
| 2.    | PROCESO SUBASTA INVERSA                        |    |
| 2.1   | Esperando la fecha de la subasta               |    |
| 2.3   | Menú de la subasta                             |    |
| 2.4   | Ejecución de la puja                           |    |
| 2.5   | Informe de la puja                             |    |
| 3.    | CONTRATO                                       | 24 |
| RESL  | UMEN                                           |    |
| EJER  | RCICIO DE AUTOEVALUACIÓN                       |    |
| GLO   | DSARIO                                         |    |
| REFE  | ERENCIAS BIBLIOGRÁFICAS                        |    |
| iIMP  | PORTANTE!                                      |    |

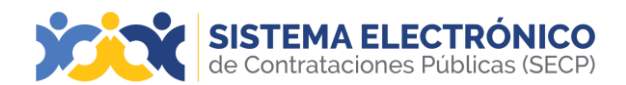

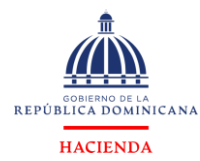

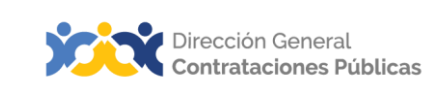

# PRESENTACIÓN

El presente documento busca reforzar el conocimiento sobre la presentación de ofertas en un proceso de Subasta Inversa desarrollado en el Sistema Electrónico de Contrataciones Públicas (SECP), con apego a la normativa que rige el Sistema Nacional de Compras y Contrataciones Públicas (SNCCP).

El objetivo primordial es facilitar a los usuarios del Sistema Electrónico y a cualquier interesado, una guía de fácil comprensión sobre cuáles pasos debe agotar para la creación y presentación de la oferta; así como, los pasos a seguir para participar en la puja.

Al finalizar, el usuario estará mejor edificado sobre las acciones que permite el SECP y el orden en que deben realizarse, atendiendo al proceso y en función de las etapas que corresponde dentro de la herramienta.

Como instrucciones de uso, recomendamos la lectura y análisis de la información y de las pantallas aportadas, a modo de ejemplo y guía. Además, hemos incluido un glosario con el que podrá aclarar y manejar la terminología propia del sistema de compras y contrataciones.

Al final del documento, reservamos un espacio donde puede asentar anotaciones sobre su interpretación referente a los temas tratados, o cualquier particular que requiera profundizar.

Si persisten dudas al finalizar la consulta y el ejercicio sobre cómo presentar oferta en un proceso de subasta inversa, favor contactar al Departamento de Asistencia al Usuario de la Dirección General de Contrataciones Públicas, Órgano Rector del SNCCP, o enviar una solicitud de capacitación en el Uso del Sistema Electrónico de Contrataciones Públicas, al Departamento de Capacitación. (Ver contactos al cierre de este documento).

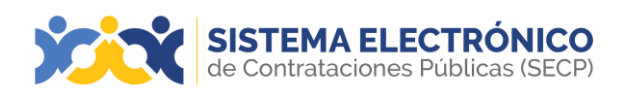

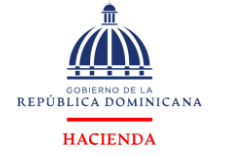

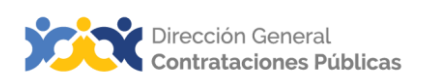

# 1. CREAR UNA OFERTA EN PROCESO DE SUBASTA INVERSA

Este apartado se refiere a los pasos y requisitos para crear una oferta en un proceso de Subasta Inversa en el Sistema Electrónico de Contrataciones Públicas (SECP). Por tanto, el dominio de este permitirá al usuario reproducir los pasos en la herramienta, tomando en cuenta el debido apego a la normativa local de compras, y realizar exitosamente la creación de la oferta.

Una vez haya ingresado con su usuario, el SECP le llevará a su escritorio virtual (áreade trabajo) donde tendrá acceso al menú **Búsqueda**, en el mismo deberá pulsar la opción **Buscar Procesos.** 

| SISTEMA ELEC<br>de Contrataciones Pú                    | TRÓNICO<br>Iblicas (SECP) |           |                            |     |                                                                                     |                                            | Aumentar el contraste                    | UTC -4 11:19.02 proveedorprueba10.   |  |
|---------------------------------------------------------|---------------------------|-----------|----------------------------|-----|-------------------------------------------------------------------------------------|--------------------------------------------|------------------------------------------|--------------------------------------|--|
| Búsqueda 👻 Mis procesos 👻                               | Estadísticas Menú 👻       | Ira 👻     |                            |     |                                                                                     |                                            |                                          | Buscar                               |  |
| Oportunidades de negocio                                |                           |           |                            |     |                                                                                     |                                            |                                          | ld de página:: 14000863 Ayuda 🕐      |  |
| Buscar Procesos                                         |                           |           |                            |     |                                                                                     |                                            |                                          | Útima Actualización 11h18            |  |
| Buscar Plan Anual de Compras y Ci<br>3 (Material de ofi | Oportunidades con interés | n edición | Adjusticaciones pendientes | 6   | 8 Envitaciones directas                                                             | 0<br>Notificaciones                        | Cibervacione                             | s at proceso / Errores y emisiones   |  |
| ÚLTIMAS OFERTAS<br>1 JOFERTA 1 09:45                    | Agenda                    |           |                            |     | El ya se encuentra disponible.<br>Haga clic aquí para activarto. Después de la acti | ivación la disponibilidad del servicio pod | trå lardar hasta 10 minutos.             | 0                                    |  |
|                                                         | Gill Bronico programacos  |           |                            | Mās | Mensajes                                                                            |                                            | Todos                                    | •                                    |  |
| En que puedo<br>ayudarte                                | Varios                    |           |                            |     | 🖂 UC013                                                                             | 1 hora de tiempo transc                    | currido (2/5/2024 09:40.57(UTC-04:00) de | iorgelown, La Paz, Mensus, San Juan) |  |
|                                                         | Sin contenido             |           |                            |     | La lista de oferentes del proceso UCO                                               | 13-CCC-SI-2024-0001 publicada po           | r UC013                                  |                                      |  |
| 0 9                                                     |                           |           |                            |     | GUC001                                                                              | 1 hora de tiempo transc                    | cumido (2/5/2024 09:26:45(UTC-04:00) Ge  | iorgetown, La Paz, Manaux, San Juan) |  |
|                                                         | Barómetro                 |           |                            |     | Invitación a presentar una oterta al pr                                             | 00850 UC001-DAF-CM-2024-0002               | 15/8/2022 11:35:17 JUTCALOB 04           | annalisan La Dav Manaur San Juan)    |  |
|                                                         | 5.00                      |           | 5 00 805                   |     | Invitación a presentar una oferta al proceso UC019-DAF-CM-2022-0001                 |                                            |                                          |                                      |  |
|                                                         |                           |           | 3,00 kb3                   |     | UC024                                                                               |                                            | 8/4/2022 13:50:11 (juro-o+oo) o+         | eorgetown, Le Paz, Maneux, San Juan) |  |

Ejemplo: Escritorio virtual proveedor

El SECP le mostrará la siguiente pantalla, donde podrá realizar una búsqueda con el número único del proceso en el que desea participar, el nombre de la entidad, tipo de modalidad del proceso, fecha, entre otros. Otra opción es buscar el **Tipo de Procedimiento Subasta Inversa**, para consultar todas las subastas publicadas al momento de su consulta y evaluar su contenido para participar.

| SISTEMA ELEC<br>de Contrataciones Pu               | TRÓNICO<br>úblicas (SECP)                  |                                                                                                    |
|----------------------------------------------------|--------------------------------------------|----------------------------------------------------------------------------------------------------|
| Búsqueda 👻 Mis procesos 👻                          | Estadísticas Menú 👻 Ir a 🔫                 |                                                                                                    |
| Escritorio -> Menú -> Buscar proces                | sos                                        |                                                                                                    |
| OPORTUNIDADES RECIENTES                            | E Volver Recientes Todos Favoritos         |                                                                                                    |
| 1 COMPRA DE VEHIC 09:40<br>2 Compra de Mater 09:28 | Buscar por proceso                         |                                                                                                    |
| 3  Material de ofi 15 Aug                          | Buscar por proceso                         |                                                                                                    |
| 4  Prueba Lismer 08 Apr                            | Criterios de búsqueda                      |                                                                                                    |
| 5 Prueba Lismer 08 Apr<br>6 IAdquisición de 01 Nov | Contiene todas las palabras                |                                                                                                    |
|                                                    | Contiene exactamente esta frase            |                                                                                                    |
| ÚLTIMAS OFERTAS                                    | Contiene al menos una de las palabras      |                                                                                                    |
| 1 IOFERTA 1 09:45                                  | No contiene las palabrast                  |                                                                                                    |
| Horeiter 65.45                                     | "Est                                       | te criterio no puede ser utilizado como único criterio de búsqueda                                                                                                    |
| En que puedo<br>ayudarte                           | Limite sus resultados<br>Unidad de Compras | ted de Compres                                                                                                    |
| 📕 oʻ q 🔜                                           | RNC                                        |                                                                                                    |
|                                                    | Referencia del procedimiento               |                                                                                                    |
|                                                    | Título del proceso                         |                                                                                                    |
| 157                                                | Categorias: ED<br>Ta<br>Pr<br>Se           | trusiones x Cuerda, cadena, cable, alambre y correa x<br>baco y productos de fumar y substitutos x Extractos de teñir y de curtir x<br>oductos de talabarteria y arreo x<br>rivicios de mantenimiento o reparaciones de transportes x |
|                                                    | Pr                                         | roductos de floricultura y silvicultura x Forjas labradas x Productos de panadería x                                                                                                    |

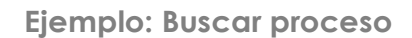

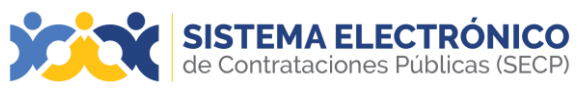

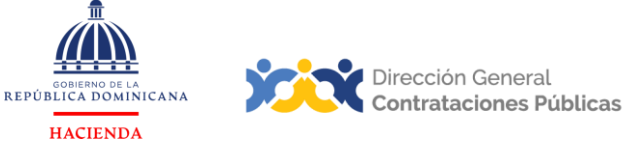

contrará todos los procedimientos publicados filtrados

En esta opción, el usuario encontrará todos los procedimientos publicados, filtrados por las categorías o actividades comerciales a las que pertenece. Junto a la línea de cada procedimiento se encontrará la opción **Detalle**, la cual deberá pulsar para acceder al expediente virtual del proceso que desea consultar.

| Unidad de Compras                                           | Referencia                   | Descripción                                                                                          | Fecha de publicación            | Fecha de presentación de<br>ofertas | Total estimado               | Estado                       |
|-------------------------------------------------------------|------------------------------|----------------------------------------------------------------------------------------------------|---------------------------------|-------------------------------------|------------------------------|------------------------------|
| Comité Ejecutor de<br>Infraesctrutura de<br>Zona Turísticas | CEIZTUR-CCC-SI-2024-<br>0001 | Adquisición de vehículos de motor para uso<br>de la institución y fortalecer operativos del<br>PNLPB | 04/06/2024 18:00 (UTC -4 horas) | 13/06/2024 10:00 (UTC -4 horas)     | 39,568,770 Pesos Dominicanos | Proceso<br>publicado DETALLE |
| APORDOM (Autoridad<br>Portuaria Dominicana)                 | APORDOM-CCC-SI-<br>2024-0001 | Adquisición de Vehículos de Motor para uso<br>Operativo de esta APORDOM.                             | 03/06/2024 17:02 (UTC -4 horas) | 12/06/2024 14:00 (UTC -4 horas)     | 16,013,410 Pesos Dominicanos | Proceso DETALLE              |
|                                                             |                              |                                                                                                    | Elemente de Cal                 | and a sharely a                     |                              |                              |

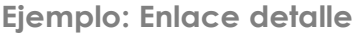

Al pulsar el botón **Detalle** el SECP lo envía a la pantalla donde podrá visualizar la información del proceso, su cronograma, pliegos, documentos anexos, entreotros. Además, tendrá la opción de descargar la carpeta del proceso, para tener a mano la información correspondiente a la etapa en la que realiza la consulta.

# 1.1 Mostrar Interés en la subasta inversa

Luego de leer el proceso, si desea participar deberá pulsar el botón **Mostrar interés** y **Confirmar** para acceder a la creación de la oferta.

| XXX              | de Contrataciones Pi      | TRÓNICO<br>ublicas (SECP) |            |                                |                                                                                            | Aumentar el contr        | aste 🛃 📄         | UTC -4 11:43:25<br>proveedorprueba10 |
|------------------|---------------------------|---------------------------|------------|--------------------------------|--------------------------------------------------------------------------------------------|--------------------------|------------------|--------------------------------------|
| Búsqueda         | Mis procesos 🔻            | Estadísticas              | Menú 👻     | Ira -                          | •                                                                                          |                          |                  | Buscar 🔍                             |
| Escritorio -> Me | enú → Buscar procesos → 🕻 | etalle del proc           | edimiento  |                                | _                                                                                          |                          | ld c             | le página:: 10004041 Ayuda 🕐         |
| 01:06:35         |                           | Volver                    |            |                                |                                                                                            | Imprimir                 | Descargar proce  | dimiento Mostrar interés             |
| HURAS            | MIN'S SEG                 |                           | 1. Resum   | nen de información del j       | oroceso   2. Artículos y Preguntas   3. Documentos   4. Información adicional   5. Mensaje | s públicos   6. Constant | pias del Proceso | <i>i</i>                             |
|                  |                           | Resumen                   | de informa | a <mark>ción del proc</mark> e | 250                                                                                        |                          |                  | Volver al principi                   |
|                  |                           |                           | Ń          |                                |                                                                                            |                          |                  |                                      |
|                  |                           | Información               |            |                                |                                                                                            |                          |                  |                                      |
|                  |                           |                           | Referen    | ncia del procedimiento         | UC003-CCC-SI-2024-0001                                                                     |                          |                  |                                      |
|                  |                           |                           |            | Titulo:                        | Compras de Material Gatable                                                                |                          |                  |                                      |
|                  |                           |                           |            | Fase:                          | Presentación de ofertas                                                                    |                          |                  |                                      |
|                  |                           |                           |            | Estado                         | Proceso publicado                                                                          |                          |                  |                                      |
|                  |                           |                           | Pro        | oceso de adjudicación          | No Aplicable                                                                               |                          |                  |                                      |
|                  |                           |                           | 1          | Tipo de procedimiento          | Subasta Inversa                                                                            |                          |                  |                                      |
|                  |                           |                           |            | Unidad de requisición          | Almacén y Suministro                                                                       |                          |                  |                                      |
|                  |                           |                           |            |                                | Ejemplo: Resumen de proceso                                                                |                          |                  |                                      |
|                  | Aña                       | dir comen                 | tarios:    | Inserte su                     | comentario aquí                                                                            |                          |                  |                                      |
|                  |                           |                           |            | Hacer                          | el comentario visible al comprador                                                         |                          |                  |                                      |
|                  |                           |                           |            |                                |                                                                                            | Canc                     | elar             | Confirmar                            |
|                  |                           |                           |            | Eje                            | emplo: Confirmar mostrar interé                                                            | Ś                        |                  |                                      |

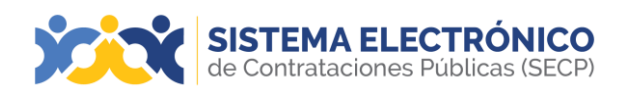

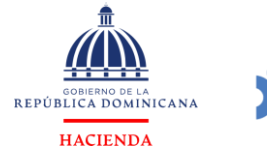

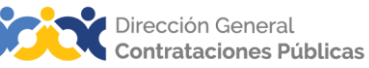

Finalizado este paso, el SECP le mostrará un mensaje con la confirmación de suscripción a este proceso, lo que le permitirá mantenerse al tanto de todas las novedades que se registren en el mismo y recibir notificaciones directas sobre cualquier ajuste que realice la entidad contratante en la subasta de su interés.

| • | Suscripción/manifestación de interés al                                                                      | proceso confirmada                                            |                                           |                |                                                     |            |  |  |  |
|---|----------------------------------------------------------------------------------------------------|---------------------------------------------------------------|-------------------------------------------|----------------|-----------------------------------------------------|------------|--|--|--|
|   | Proceso: Compras de Material Gatable -<br>Subasta Inversa, con 2 fase(s)                                     | SELECCIÓN 🕺 Interesad                                         | o <u>Cambiar</u>                          |                |                                                     |            |  |  |  |
|   | Compras de Material Gatable Ver detaile<br>Julidad de requisición DO   Almacén y Suministro Fuente: Suscrito |                                                               | 53<br>seg                                 |                |                                                     |            |  |  |  |
| 1 | Compras de Material Gatable                                                                                  |                                                               |                                           |                |                                                     |            |  |  |  |
|   | (Zona horaria SA Western Standard Time)<br>Fecha de presentación de ofertas 2/5/2024 12:50                   |                                                               |                                           |                |                                                     |            |  |  |  |
| 1 | ÍNEA DE TIEMPO                                                                                               |                                                               |                                           |                |                                                     |            |  |  |  |
|   |                                                                                                    | ✓Fecha de publicación del aviso de convocatória               | Fecha límite para la recepción de ofertas | Firma del Cont | trato                                               |            |  |  |  |
| 1 |                                                                                                    | 02/05/2024                                                    | 02/05/2024                                | 09/05/2024     |                                                     |            |  |  |  |
| N | lis ofertas                                                                                                  |                                                               |                                           |                | MENSAJES                                            | Crear      |  |  |  |
|   |                                                                                                    | Todavía no ha comenzado a crear la oferta. Puede empezar cuan | do desee.                                 |                | Sin mensajes                                        |            |  |  |  |
|   |                                                                                                    | Crear oferta                                                  |                                           |                | () OBSERVACIONES A LOS DOCUMENTO<br>S DEL PROCESO   | Crear      |  |  |  |
|   |                                                                                                    |                                                               |                                           |                | No tiene ninguna observación a los docur<br>proceso | mentos del |  |  |  |

#### Ejemplo: Suscripción al proceso

#### 1.2 Elaboración de la oferta

De acuerdo a como esté configurado el proceso por la unidad de compra, el proveedor tendrá la opción de presentar oferta por los siguientes tipos:

> Oferta por ítem (por artículos): se adjudicarán los artículos de manera individual.

> Oferta por lotes: se hará una adjudicación por cada lote del proceso.

> Oferta por el total: la adjudicación será realizada para la lista completa debienes definidos en el proceso.

El usuario proveedor accederá a un formulario con tres pasos, los cuales deberá completar para la creación de la oferta con suficiente antelación, tomando como referente la fecha límite para presentación de ofertas, que aparece en el cronograma del proceso.

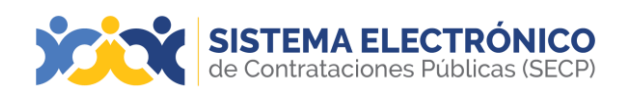

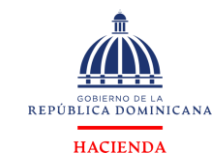

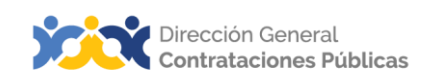

#### 1.2.1 Creación de oferta por ítem (por artículos)

Una vez el usuario proveedor haya mostrado interés en el proceso y pulse la opción **CrearOferta**, accederá a un formulario con tres pasos, los cuales deberá completar para la creación de la oferta por Ítem.

Paso 1- Información general: En este paso, en el campo Titulo de la oferta se deberá colocar el nombre de la oferta y número de referencia.

| SISTEMA E<br>de Contratacion         | LECTRÓNICO<br>nes Publicas (SECP)                        | Aumentar el contraste 😆 📄 UTC -4 11:48:18 proveedorprueba10. |
|--------------------------------------|----------------------------------------------------------|--------------------------------------------------------------|
| Búsqueda 👻 Mis proceso:              | s - Estadísticas Menú - Ira -                            | Buscar                                                       |
| Escritorio - Oportunidades - Oportun | nidades Oferta en edición                                | ld de página: 10003486 Ayuda 🕐                               |
| EN EDICIÓN<br>UC003-CCC-SI-2024-0001 | Su oferta se registrará con el ID: DO1.RPL.1603          |                                                              |
| Subasta Inversa<br>UC003             | € Volver                                                 | Rorrar Finalizar Oferta Validar y actualizar Copia >         |
| 1 Información general                |                                                          |                                                              |
| 2 Artículos y Preguntas              | Información general                                      |                                                              |
| 3 Documentos                         | Titulo de la oferta                                      |                                                              |
| 01:03:42<br>HORAS MINS SEG           | Tipo Oferta<br>Proveedor                                 |                                                              |
|                                      | Proveedorprueba10 e N <sup>4</sup> Documento: 001878/786 |                                                              |
|                                      | € Volver                                                 | Berrar Finalizar Oferta Validar y actualizar Copia >         |

Ejemplo: Paso 1- Información general

Paso 2- Artículos y preguntas: En este paso el proveedor deberá completar las informaciones solicitadas por la unidad de compras.

| Búsqueda 👻 Mis procesos 👻 Estadísticas Menú 👻 Ir a 🔍                                                                                              | Buscar Q                                                                                                    |
|----------------------------------------------------------------------------------------------------|----------------------------------------------------------------------------------------------------|
| Escritorio → Oportunidades → Operta en edición<br>EN EDICIÓN UC003-OCC-SI-2024-0001 Compras de Material Gatable Volver Vor resumen   Editar UC003 | ld de página: 10003486 Ayuda ()<br>Bornar Finalizar Oferta Validar y actualizar Copia < >                                          |
| <ul> <li>Información general</li> <li>Artículos y Preguntas</li> <li>Documentos</li> <li>IONA S Las S</li> <li>EXES</li> </ul>                    | Exportar lista de precios a excei (no<br>apto para importación) Editar<br>0 Total preguntas<br>0 Listo para enviar<br>0 Incompleto |
| En esta sección el comorador coloca todas las preguntas que los oferentes deben responder al enviar sus propuestas.                               | Exportar lista de precios a excel (no Editar apto para importación)                                                                |
|                                                                                                    | 1 Total preguntas<br>0 Listo para enviar<br>1 Incompleto                                                                           |
| C Volver                                                                                                    | Borrer Finalizar Oferta Validar y actualizar Copia < >                                                                             |

Ejemplo: Paso 2- Artículos y preguntas

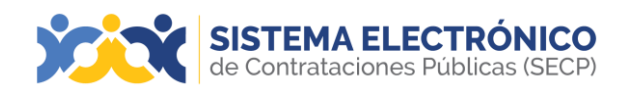

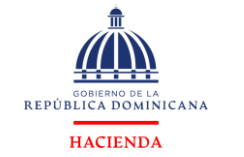

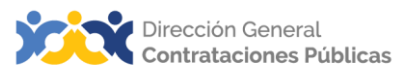

En el sobre 1- de **Requisitos técnicos**, el proveedor deberá completar todas las preguntassolicitadas por la unidad de compras.

| Búsqueda 👻                                                          | Mis procesos                | <ul> <li>Estadísticas</li> </ul> | Menú 👻 Ir a | • |      |                            |                                         | Buscer               | Q, |
|---------------------------------------------------------------------|-----------------------------|----------------------------------|-------------|---|------|----------------------------|-----------------------------------------|----------------------|----|
| Escritorio Opon                                                     | undates -+ Oportund         | ates Oferta en e                 | dición      |   |      |                            | 10 de p                                 | ágina 19003485 Ayuda | Ð  |
| UC_IMPL_2017<br>20-0015<br>Prueba<br>Subasta Invers<br>UC_IMPL_2017 | 0321-CCC-SI-20<br>a<br>0321 | Volver Verresumen I              | Editar      |   | Sobr | re 1 - Requisitos Técnicos | Borrar Pinaksor Oferta Validar y achu   | ilizar Copia <       | Ť  |
| Informació     Artículos                                            | in general<br>y Preguntas   | 1 * Pruebe                       |             |   |      |                            |                                         |                      |    |
| 3 Document                                                          |                             | 2 • Pruebe                       |             |   |      |                            |                                         |                      |    |
|                                                                     |                             | Volver                           |             |   |      |                            | Barrar Finalizar Oferta Validar y actua | dizar Copia <        | 2  |

Ejemplo: Paso 2- Artículos y preguntas- Requisitos técnicos

En el sobre 2 se presenta la **Oferta económica inicial**, es decir, el precio con el que sepostulará a la subasta, en caso de cumplir con los requisitos técnicos indicados por la entidad contratante. En este sobre el proveedor deberá completar la lista de artículos, colocando los precios, ITBIS, descuentos, monto gravado u otros impuestos, según aplique por cada ítem. Para más información de cómo completar estos campos, consultar el **Manual de Proveedores del Estado.** 

| EN EDICIÓN<br>UC030-CCC-SI-2024-0001<br>Compras de Material Gatable<br>Subasta Inversa<br>UC003<br>1 Información general<br>2 Artículos y Preguntas<br>3 Documentos | Volver Ver resumen | Editar<br>ulos               |                          |                    | _                     | _        |        | Borrar Finalizar Oferta  | Validar y actualizar C | ;opia | < >       |
|----------------------------------------------------------------------------------------------------|--------------------|------------------------------|--------------------------|--------------------|-----------------------|----------|--------|--------------------------|------------------------|-------|-----------|
| HORAS MINS SEG                                                                                                    | Referencia         | Código UNSPSC                | Cuenta<br>presupuestaria | Descripción        | Cantidad<br>requerida | Cantidad | Unidad | Precio unitario estimado | Precio unit            | ario  | Importe m |
|                                                                                                    | 1 I                | 11151712 - Hilado de pape () | 2.3.2.1.01               | Papel 8 1/2 por 11 | 50                    | 50       | RESMA  | 150                      |                        |       |           |
|                                                                                                    | 1                  | 11151712 - Hilado de pape () | 2.3.2.1.01               | Papel 8 1/2 por 14 | 50                    | 50       | RESMA  | 150                      |                        |       |           |
|                                                                                                    | € Volver           |                              |                          |                    |                       |          |        | Borrar Finalizar Oferta  | Validar y actualizar   | Copia | < >       |

Ejemplo: Paso 2- Artículos y preguntas - Oferta económica inicial

**Paso 3- Documentos:** En este paso el proveedor podrá adjuntar los documentos requeridos por la unidad de compras, para cumplir con el proceso, o cualquier otro de su interés y que se relacione con su oferta. Tendrá un área para colocar comentarios (opcional).

| Escritorio -> Oportunidades -> Oportur           | <sub>idades</sub> → Oferta en edición                                                                                        | Id de página:: 10003486                        | Ayuda 🥐    |
|--------------------------------------------------|----------------------------------------------------------------------------------------------------|------------------------------------------------|------------|
| EN EDICIÓN<br>UC003-CCC-SI-2024-0001             | • Volver                                                                                                    | Borrar Finalizar Oferta Validar y actualizar C | opia <     |
| Subasta Inversa<br>UC003                         | DOCUMENTOS REQUERIDOS                                                                                                    | Estado:                                        | En edición |
| 1 Información general<br>2 Artículos y Preguntas | SOBRE 1 - REQUISITOS TÉCNICOS                                                                                                | Documentos Enviado0/1 Por anexar1 Más opcior   | ies 🗸      |
| 3 Documentos                                     | Aquí puede agregar comentarios a su oferta.                                                                                  |                                                |            |
| HORAS : 55 : 59                                  |                                                                                                    | Å                                              |            |
|                                                  | Ctros Anexos Anexos Anexos documento ▼<br>Puede añadir otros documentos que no han sido solicitados por el Unidad de Compras |                                                |            |
|                                                  | T SOBRE 2 - OFERTA ECONÓMICA INICIAL                                                                                         | Documentos Enviado0/1 Por anexar1 Más opcior   | ies 🗸      |
|                                                  | Comentarios<br>Aquí puede agregar comentarios a su oferta.                                                                   |                                                |            |

Ejemplo: Paso 3- Documentos sobre 1

Página 9 de 32

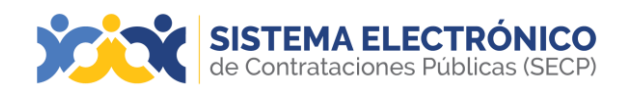

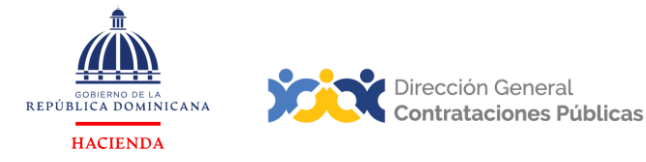

Si la unidad de compras configura adjuntar un documento en el sobre uno (1) deberá acceder al paso tres (3) de documentos. En el sobre dos (2), deberás cargar la oferta económica (cotización) como documento obligatorio para poder presentar la oferta. El SECP habilitara una ventana para buscar la documentación en su computador. Una vez que tenga el documento seleccionado pulsará el botón **Anexar**.

| Escritorio - Oportunidades - Oportu              | nidades → Oferta en edición                                                                                           | Id de página:: 10003486 Ayuda ⑦                      |
|--------------------------------------------------|----------------------------------------------------------------------------------------------------|------------------------------------------------------|
| EN EDICIÓN<br>UC003-CCC-SI-2024-0001             | C Volver                                                                                                    | Borrar Finalizar Oferta Validar y actualizar Copia < |
| Subasta Inversa<br>UC003                         | DOCUMENTOS REQUERIDOS                                                                                                 | Estado: En edición                                   |
| 1 Información general<br>2 Artículos y Preguntas | V 📃 SOBRE 1 - REQUISITOS TÉCNICOS                                                                                     | Documentos Enviado0/1 Por anexart Más opciones 🗸     |
| 3 Documentos                                     | Comentarios<br>Aquí puede agregar comentarios a su oferta.                                                            |                                                      |
| 00:54:18                                         |                                                                                                    | 4                                                    |
| HORAS MINS SEG                                   |                                                                                                    |                                                      |
|                                                  | Ctros Anexos Anexos documento  Puede añadir otros documentos que no han sido solicitados por el Unidad de Compras     |                                                      |
|                                                  | SOBRE 2 - OFERTA ECONÓMICA INICIAL                                                                                    | Documentos Enviadoù't Por anexart Más opciones 🗸     |
|                                                  | Comentarios<br>Aqui puede agregar comentarios a su oferta.                                                            |                                                      |
|                                                  |                                                                                                    | A                                                    |
|                                                  | Ctros Anexos Anexos documento •<br>Puede añadir otros documentos que no han sido solicitados por el Unidad de Compras |                                                      |

Ejemplo: Documentos sobre 2

#### Presentación de oferta

Finalizada la oferta deberá ser presentada para que esté accesible para la unidad de compras. Para ello se deberá pulsar los botones: Validar y actualizar, Finalizar oferta y Presentar.

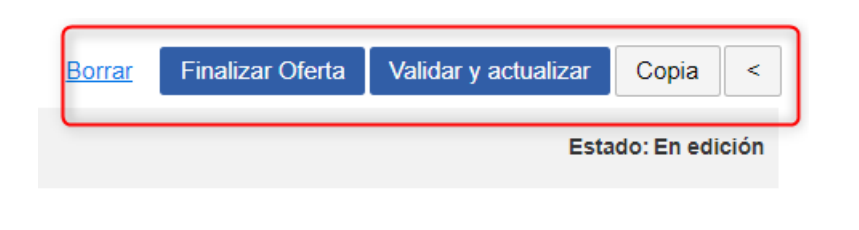

## Ejemplo: Finaliza oferta

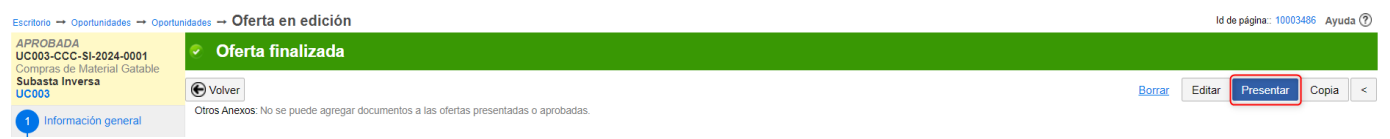

Ejemplo: Presentar una oferta

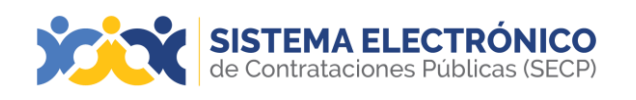

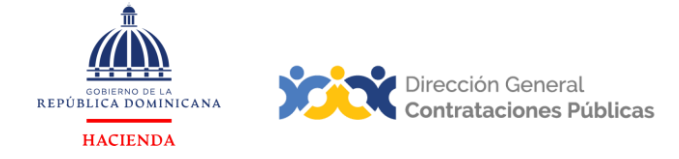

Se accederá a una ventana del Panel de ofertas en la que se mostrarán los datos principales de la misma y del oferente. Deberá cotejar la opción *He leído y acepto los términos y condiciones para el envío* y pulsar el botón *Confirmar envío*.

| proveedorprueba10 e                                                                                                    | O Recomendación (es)                                                                           |
|----------------------------------------------------------------------------------------------------|------------------------------------------------------------------------------------------------|
|                                                                                                    |                                                                                                |
| Proveedores 🛜                                                                                                    |                                                                                                |
| Ofertas alternativas                                                                                                    |                                                                                                |
| Se permiten ofertas alternativas? No                                                                                                    |                                                                                                |
| Ofertas preparadas para ser enviadas                                                                                                    | Listo para enviar 1   En Edición                                                               |
| OFERTA - Oferta Proveedor Jose Matos                                                                                                    | Oferta base                                                                                    |
|                                                                                                    | 🔶 Presentar 🔍 👻                                                                                |
| Valor total:29,800 Pesos Dominicanos                                                                                                    | Aprobada                                                                                       |
| Valor total.23,000 Pesus Dominicanos                                                                                                    | Aprovada                                                                                       |
| Presentación de ofertas                                                                                                    |                                                                                                |
| Digital Certificates issued by Vortal are NOT Qualified Certificates, so they must not be us<br>reply an electronic receipt will be issued as confirmation of the submission, and it remain | sed to sign replies or reply attachments; -> After submitting your is attached to the proposal |
| Should you have any questions do not hesitate to contact Vortal by calling 707 202 712 o                                                                                                    | or by email on info@vortal.pt .                                                                |
|                                                                                                    |                                                                                                |
| He leído y aceptotérminos y condicionespara el envío                                                                                                    |                                                                                                |
|                                                                                                    | •                                                                                              |

## Ejemplo: Presentar una oferta

| Mis ofertas |                 |                 | Retirar oferta | opciones 🗸                           |
|-------------|-----------------|-----------------|----------------|--------------------------------------|
| Referencia  | Modificar       | Presentada      | Estado         | Valor global                         |
| Prueba5667  | 12/8/2020 13:09 | 12/8/2020 13:09 | Presentada     | 1,900,000.00<br>Pesos<br>Dominicanos |

Ejemplo: Oferta presentada

Una vez realizados estos pasos, la oferta llegará a la unidad de compras y podrá ser apertura da en el tiempo que se haya establecido en la configuración del procedimiento. El proveedor deberá tener en cuenta el tiempo restante para la presentación de la oferta.

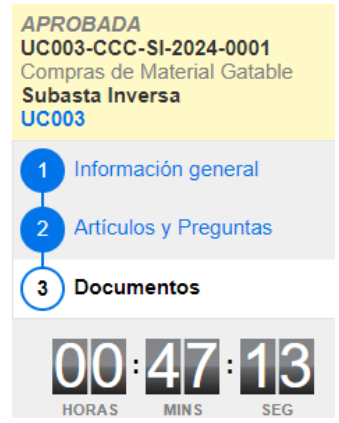

Ejemplo: Cronómetro con tiempo restante

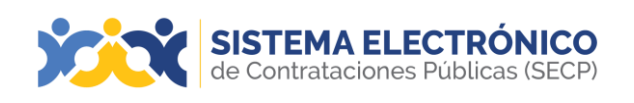

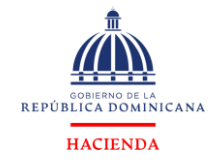

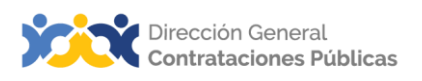

#### 1.2.2 Creación de oferta por lote

Una vez el usuario proveedor haya mostrado interés en el proceso y pulse la opción **Crear Oferta**, accederá a un formulario que en este caso cuenta con cuatro pasos, los cuales deberá completar para la creación de la oferta por lote.

Paso 1- Información general: se colocará el nombre de la oferta y número de la referenciaen el campo Título de la oferta.

| Escritorio -> Oportunidades -> Oportu                  | <sub>sidades</sub> → Oferta en edición                                       | Id de página:: 10003486 Ayuda 🥐                                                      |
|--------------------------------------------------------|------------------------------------------------------------------------------|--------------------------------------------------------------------------------------|
| EN EDICIÓN<br>UC003-CCC-SI-2024-0001<br>Compras Verdes | Su oferta se registrará con el ID: DO1.RPL.1401                              |                                                                                      |
| Subasta Inversa<br>UC003                               | C Volver                                                                     | Borrar         Finalizar Oferta         Validar y actualizar         Copia         > |
| 1 Información general                                  | INFORMACIÓN                                                                  |                                                                                      |
| 2 Lotes                                                | Información general                                                          |                                                                                      |
| 3 Artículos y Preguntas                                | Título de la oferta                                                          |                                                                                      |
| 4 Documentos                                           | Tipo Oferta                                                                  |                                                                                      |
| 00:37:05                                               | Proveedor                                                                    |                                                                                      |
| HORAS MINS SEG                                         | Compositions<br>Proveedorprueba10 e<br>N <sup>a</sup> Documento: 00187878786 |                                                                                      |

Ejemplo: Información general -Título de la oferta

**Paso 2- Lotes:** En este paso se deberá seleccionar el lote en que desea participar, tras consultar los pliegos y el proceso, colocando un cotejo en la casilla correspondiente.

| EN EDICIÓN<br>UC003-CCC-SI-2024-0001 | € Volver  |            |  | Borrar | Finalizar Oferta | Validar y actualizar   | Copia      | < >       | • |
|--------------------------------------|-----------|------------|--|--------|------------------|------------------------|------------|-----------|---|
| Subasta Inversa                      | Lotes     |            |  |        |                  |                        |            |           | 7 |
| 1 Información general                | Lote      | Sin título |  |        |                  | Presentar oferta en lo | os siguien | tes lotes |   |
| 2 Lotes                              | 1<br>Lote | Sin titulo |  |        |                  |                        |            |           |   |
| Antioulas y Descurtas                | 2         |            |  |        |                  | -                      |            |           | L |
| 3 Aniculos y Pregunias               | ( Volver  |            |  | Borrar | Finalizar Oferta | Validar y actualizar   | Copia      | < >       |   |
| 4 Documentos                         |           |            |  |        |                  |                        |            |           |   |
| 00 36 14                             |           |            |  |        |                  |                        |            |           |   |

Ejemplo: Bloque lotes

En la modalidad de lotes, el proveedor deberá encontrarse en la capacidad de poder suplir obligatoriamente todos los artículos del lote en que participó, sin excluir ninguno.

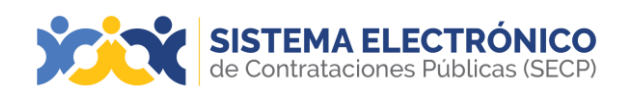

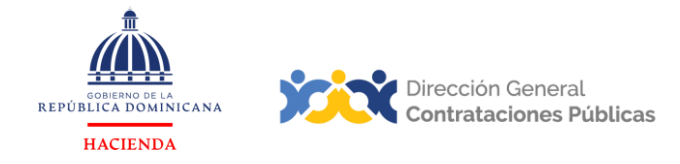

**Paso 3- Artículos y preguntas:** En este paso el usuario deberá completar las informaciones solicitadas por la unidad de compras.

| EN EDICIÓN<br>UC003-CCC-SI-2024-0001<br>Compras Verdes                                  | E Volver                                                    |                                                         | Bon               | rar Finalizar Oferta Validar y actualizar Copia <                                                                                     |
|-----------------------------------------------------------------------------------------|-------------------------------------------------------------|---------------------------------------------------------|-------------------|----------------------------------------------------------------------------------------------------|
| Subasta Inversa<br>UC003  Información general  Lotes  Articulos y Preguntas  Documentos | Sobre 1 - Requisitos Técnicos                               |                                                         |                   | Exportar lista de precios a excel (no<br>apto para importación)<br>Editar<br>1 Total preguntas<br>0 Listo para enviar<br>1 Incompleto |
| 00:33:12                                                                                |                                                             | Total preguntas                                         | Listo para enviar | Incompleto                                                                                                    |
| HORAS MINS SEG                                                                          | Común a todos los lotes                                     | 1                                                       | 0                 | 1                                                                                                    |
|                                                                                         | Sin título                                                  | 0                                                       | 0                 | 0                                                                                                    |
|                                                                                         | Sin título                                                  | 0                                                       | 0                 | 0                                                                                                    |
|                                                                                         | En esta sección el comprador coloca todas las preguntas que | los oferentes deben responder al enviar sus propuestas. |                   | Exportar lista de precios a excel (no<br>apto para importación) Eddar<br>2 Total preguntas<br>0 Listo para enviar<br>2 Incompleto     |

#### Ejemplo: Artículos y preguntas

| EN EDICIÓN<br>UC003-CCC-SI-2024-0001<br>Compras Verdes<br>Subasta Inversa<br>UC003 | • Volver     |                              |                          |                    |                       |          |        | Borrar Finalizar Oferta  | Validar y actualizar Copia | < >          |
|------------------------------------------------------------------------------------|--------------|------------------------------|--------------------------|--------------------|-----------------------|----------|--------|--------------------------|----------------------------|--------------|
| 1 Información general                                                              | Referencia   | Código UNSPSC                | Cuenta<br>presupuestaria | Descripción        | Cantidad<br>requerida | Cantidad | Unidad | Precio unitario estimado | Precio unitario            | Importe mone |
| 2 Lotes                                                                            | 1 I          | 11141604 - Desechos de pa () | 2.2.1.8.01               | Papel 8 1/2 por 11 | 50                    | 50       | RESMA  | 150                      |                            |              |
| 3 Articulos y Preguntas<br>4 Documentos                                            | 2            | 11141604 - Desechos de pa () | 2.2.1.8.01               | Papel 8 1/2 por 14 | 50                    | 50       | RESMA  | 150                      |                            |              |
| HORAS : 31 : 37                                                                    | 2 🗧 🔋 Lote 2 |                              | 2                        |                    |                       |          |        |                          |                            |              |
|                                                                                    | Referencia   | Código UNSPSC                | Cuenta<br>presupuestaria | Descripción        | Cantidad<br>requerida | Cantidad | Unidad | Precio unitario estimado | Precio unitario            | Importe mone |
|                                                                                    | 1 s          | 11141604 - Desechos de pa () | 2.2.1.8.01               | Papel 8 1/2 por 11 | 50                    | 50       | RESMA  | 150                      |                            |              |
|                                                                                    | 1 I          | 11141604 - Desechos de pa () | 2.2.1.8.01               | Papel 8 1/2 por 14 | 50                    | 50       | RESMA  | 150                      |                            |              |
|                                                                                    | • Volver     |                              |                          |                    |                       |          |        | Borrar Finalizar Oferta  | Validar y actualizar Copia | < >          |

Ejemplo: Artículos y preguntas

**Paso 4- Documentos:** El proveedor podrá ver en este paso cuáles son los documentos requeridos por la unidad de compras y adjuntarlos a su oferta. Tendrá un área para colocar comentarios opcionales correspondientes a la carga de su documentación.

| UC003-CCC-SI-2024-0001<br>Compras Verdes | C Volver                                                                                                    | Borrar Finalizar Oferta Validar y actualizar Copia <                                                |
|------------------------------------------|----------------------------------------------------------------------------------------------------|----------------------------------------------------------------------------------------------------|
| Subasta Inversa<br>UC003                 | SOBRE 1 - REQUISITOS TÉCNICOS                                                                                                    | ⑦ Al hacer clic en opciones ➢ Documen encorriará todas las acciones a las opciones ∨ las opciones ∨ |
| 2 Lotes                                  | Comentarios<br>Aqui puede agregar comentarios a su oferta                                                                                                    | documentos solicitados.                                                                             |
| 3 Articulos y Preguntas                  |                                                                                                    | 4                                                                                                   |
| 4 Documentos                             | Anexos solicitados                                                                                                    |                                                                                                    |
| 00.30.41                                 | Pregunta Documento Tipo de Nombre Detalle<br>documentodel<br>documento                                                                                                    | Confidencial                                                                                        |
| NURAS 1003 355                           | Presentar todos los documentos solicitados Presentar todos los documentos solicitados Sin<br>en el pilego de condiciones en la pagina 20 en el pilego de condiciones en la pagina 20 documento | Anexar documentos 💎 🤞                                                                               |
|                                          | Otros Anexos Anexos Anexos documento 🕶<br>Puede añadir otros documentos que no han sido solicitados por el Unidad de Compras                                                                   |                                                                                                    |
|                                          | SOBRE 2 - OFERTA ECONÓMICA INICIAL                                                                                                    | Documentos Enviadod/f Por anexarf Más opciones 🛩                                                    |
|                                          | Comentarios<br>Aqui puede agregar comentarios a su oferta.                                                                                                    |                                                                                                    |
|                                          |                                                                                                    |                                                                                                    |

Ejemplo: Paso 4- Documentos

Página 13 de 32

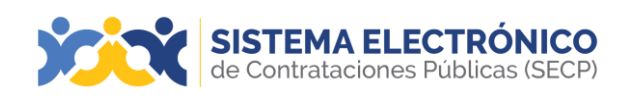

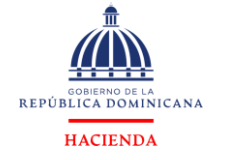

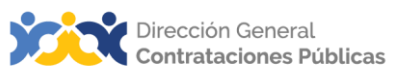

#### Presentación de oferta

Finalizada la oferta deberá ser presentada para que esté accesible para la unidad de compras, con la misma secuencia explicada anteriormente, pulsando los botones: Validar y actualizar, Finalizar oferta y Presentar. A partir de aquí los pasos a ejecutar son los mismos hasta confirmar el envío de la oferta a la entidad contratante.

|                                                                   |                                    | Borrar                    | Finalizar Oferta                   | Validar y actualizar | Copia <         |               |                              |
|-------------------------------------------------------------------|------------------------------------|---------------------------|------------------------------------|----------------------|-----------------|---------------|------------------------------|
|                                                                   |                                    |                           |                                    | Esta                 | ado: En edición |               |                              |
|                                                                   |                                    |                           | Ejemplo                            | o: Finalizar oferta  |                 |               |                              |
| Escritorio → Oportunidades → Oportu                               | <sup>inidades</sup> → Oferta en ed | lición                    |                                    |                      |                 | Id            | de página:: 10003486 Ayuda 🕐 |
| APROBADA<br>UC003-CCC-SI-2024-0001<br>Compare de Material Gatable | Oferta finaliz                     | ada                       |                                    |                      |                 |               |                              |
| Subasta Inversa<br>UC003                                          | € Volver                           |                           |                                    |                      |                 | Borrar Editar | Presentar Copia <            |
| 1 Información general                                             | Otros Anexos: No se puede          | e agregar documentos a la | s ofertas presentadas o aprobadas. |                      |                 |               |                              |
|                                                                   |                                    |                           | Ejemplo: Pres                      | sentar una oferta    |                 |               |                              |

#### 1.2.3 Creación de oferta por total

Una vez el usuario proveedor haya mostrado interés en el proceso y pulse la opción **CrearOferta**, al igual que en la opción por ítem accederá a un formulario con tres pasos, loscuales deberá completar para la creación de la oferta por total.

Paso 1-Información general: se colocará el nombre de la oferta en el campo Título de la oferta.

| SISTEMA E                            | LECTRÓNICO<br>es Públicas (SECP)                |   | Aumentar el contraste   | UTC -4 11:46:18 proveedorprueba10 |
|--------------------------------------|-------------------------------------------------|---|-------------------------|-----------------------------------|
| Búsqueda 👻 Mis proceso:              | s 🕶 Estadísticas Menú 👻 📕                       |   |                         | Buscar 🔍                          |
| Escritorio> Oportunidades -> Oportun | udades → Oferta en edición                      |   |                         | ld de página:: 10003486 Ayuda 🕐   |
| EN EDICIÓN<br>UC003-CCC-SI-2024-0001 | Su oferta se registrará con el ID: DO1.RPL.1603 |   |                         |                                   |
| Subasta Inversa<br>UC003             | € Volver                                        |   | Borrar Finalizar Oferta | Validar y actualizar Copia >      |
| 1 Información general                | INFORMACIÓN                                     |   |                         |                                   |
| 2 Articulos y Preguntas              | Información general                             |   |                         |                                   |
| 3 Documentos                         | Titulo de la oferta                             | • |                         |                                   |
| 01:03:42                             | Tipo Oferta                                     |   |                         |                                   |
| HORAS MINS SEG                       | Proveedor                                       |   |                         |                                   |
|                                      | Proveedorprueba10 e N* Documento: 00187878786   |   |                         |                                   |
|                                      | Wolver                                          |   | Borrar Finalizar Oferta | Validar y actualizar Copia >      |

Ejemplo: Paso 1- Información general

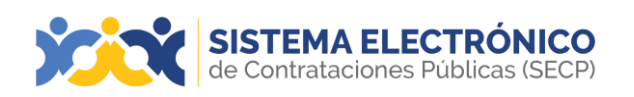

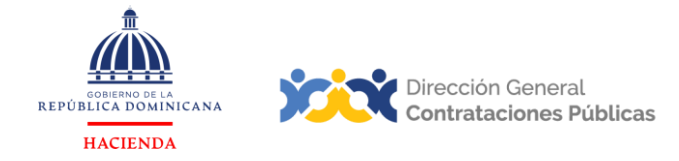

**Paso 2- Artículos y preguntas:** En este paso el proveedor deberá completar las informaciones solicitadas por la unidad de compras.

| Búsqueda 👻 Mis procesos                                                                         | ▼ Estadísticas Menú <del>▼</del> Ir a <b>▼</b>                                                                      | Buscar                                                              |
|-------------------------------------------------------------------------------------------------|----------------------------------------------------------------------------------------------------|---------------------------------------------------------------------|
| Escritorio → Oportunidades → Oportunida                                                         | udes → Oferta en edición                                                                                            | ld de página:: 10003486 Ayuda 🕐                                     |
| EN EDICIÓN<br>UC003-CCC-SI-2024-0001<br>Compras de Material Gatable<br>Subasta Inversa<br>UC003 | € Volver<br>er resumen   Editar                                                                                     | Borrar Finalizar Oferta Validar y actualizar Copia < >              |
| 1 Información general 2 Articulos y Preguntas                                                   | Sobre 1 - Requisitos Técnicos                                                                                       | Exportar lista de precios a excel (no apto para importación) Editar |
| 3 Documentos                                                                                    |                                                                                                    | 0 Total preguntas                                                   |
| O1:01:28                                                                                        |                                                                                                    | 0 Listo para enviar<br>0 Incompleto                                 |
|                                                                                                 | Sobre 2 - Oferta Económica Inicial                                                                                  | Exportar lista de precios a excel (no apto para importación) Editar |
|                                                                                                 | En esta sección el comprador coloca todas las preguntas que los oferentes deben responder al enviar sus propuestas. |                                                                     |
|                                                                                                 |                                                                                                    | 0 Listo para enviar                                                 |
|                                                                                                 |                                                                                                    | 1 Incompleto                                                        |
| (                                                                                               | Colver                                                                                                    | Borrar Finalizar Oferta Validar y actualizar Copia < >              |

Ejemplo: Paso 2- Artículos y preguntas

En el sobre 1- de **Requisitos técnicos**, el proveedor deberá completar todas las preguntas indicadas.

| Büsqueda • Mis procesos • Estadísticas Menú •                                                                                                    | lra 🗸                        | Buscer Q                                                                                                    |
|----------------------------------------------------------------------------------------------------|------------------------------|----------------------------------------------------------------------------------------------------|
| Extrine ← Openindeter ← Openindeter ← OTETA en edición<br>EN EDICÓN UC_UMPL_2471022-CCC-51-20<br>20.3015<br>Subasta Inversa<br>Subasta Inversa<br>UC_UMPL_26710231<br>UC_UMPL_26710231<br>In |                              | Is a paper value of provide a paper value of provide a paper value of provide a paper value of provide a paper value of provide a paper of provide a paper of provide |
| Información general     Artículos y Proguntas     Documentos                                                                                                    |                              |                                                                                                    |
| 000:000:000:000                                                                                                    |                              |                                                                                                    |
| € Valver                                                                                                    |                              | Second Finalize Offets Validary actuation Copie < *                                                                                                    |
|                                                                                                    | Ejemplo: Paso 2- Artículos y | preguntas- Requisitos Técnicos                                                                                                    |

En el sobre 2- de la **Oferta económica** inicial, el proveedor deberá completar la lista deartículos y colocar los precios iniciales por el total de la oferta, teniendo en cuenta losmismos criterios indicados en la oferta económica por ítem.

| EN EDICIÓN<br>UC003-CCC-SI-2024-0001<br>Compras de Material Gatable<br>Subasta Inversa<br>UC003 | € Volver     Ver resumen | Editar                       |             |                    |           |          |        | Borrar Finalizar Oferta  | Validar y actualizar Co | opia  | < >         |
|-------------------------------------------------------------------------------------------------|--------------------------|------------------------------|-------------|--------------------|-----------|----------|--------|--------------------------|-------------------------|-------|-------------|
| 1 Información general                                                                           | Ξ                        |                              |             |                    |           |          |        |                          |                         |       |             |
| 2 Articulos y Preguntas<br>3 Documentos                                                         | 1 🖬 📍 Lista de artíc     | culos                        |             |                    |           |          |        |                          |                         |       |             |
| 00 59 26                                                                                        | Poforoncia               | Código LINSDSC               | Cuenta      | Descripción        | Cantidad  | Cantidad | Unidad | Procio unitario octimado | Procio unita            | rio I | moorte me   |
| HORAS MINS SEG                                                                                  | Referencia               | Codigo UNSPSC                | presupuesta | ria Descripción    | requerida | Canudad  | Unidad | Precio unitario estimado | Preció unita            | 10 1  | inporte inc |
|                                                                                                 | 1                        | 11151712 - Hilado de pape () | 2.3.2.1.01  | Papel 8 1/2 por 11 | 50        | 50       | RESMA  | 150                      |                         |       |             |
|                                                                                                 | .∎<br>▲ 1                | 11151712 - Hilado de pape () | 2.3.2.1.01  | Papel 8 1/2 por 14 | 50        | 50       | RESMA  | 150                      |                         |       |             |
|                                                                                                 |                          |                              |             |                    |           |          |        |                          |                         |       |             |
|                                                                                                 |                          |                              |             |                    |           |          |        |                          |                         |       |             |

Ejemplo: Paso 2 - Artículos y preguntas - Oferta económica inicial por el total

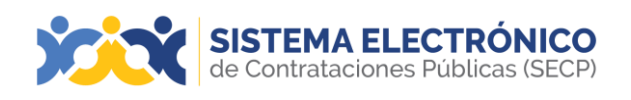

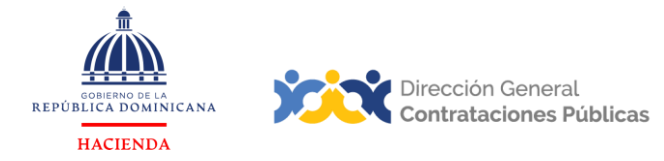

Al momento del proveedor realizar las pujas en la subasta, su participación se haría por el valor total de la oferta.

**Paso 3- Documentos:** El proveedor podrá ver en este paso cuáles son los documentos requeridos por la unidad de compras y adjuntarlos a su oferta. Tendrá un área para colocar comentarios opcionales correspondientes a la carga de su documentación.

| Escritorio -> Oportunidades -> Oportu            | unidades → Oferf                 | ta en edición                            |                                    | Id de págin    | na:: 10003486 Ayuda 🕐 |
|--------------------------------------------------|----------------------------------|------------------------------------------|------------------------------------|----------------|-----------------------|
| EN EDICIÓN<br>UC003-CCC-SI-2024-0001             | • Volver                         |                                          | Borrar Finalizar Oferta            | Validar y actu | ualizar Copia <       |
| Subasta Inversa<br>UC003                         | DOCUMENT                         | OS REQUERIDOS                            |                                    |                | Estado: En edición    |
| 1 Información general<br>2 Artículos y Preguntas | 💌 🧮 so                           | BRE 1 - REQUISITOS TÉCNICOS              | Documentos Envisido0/1 P           | or anexart     | Más opciones 🖌        |
| 3 Documentos                                     | Comentarios<br>Aquí puede a      | gregar comentarios a su oferta.          |                                    |                |                       |
| HORAS : 55 : 59<br>MINS SEG                      |                                  |                                          |                                    | h              |                       |
|                                                  | Otros Anexos:<br>Puede añadir ot | Anexar documento                         | s por el Unidad de Compras         |                |                       |
|                                                  | 🔻 📔 so                           | BRE 2 - OFERTA ECONÓMICA INICIAL         | Documentos Enviado0/1 P            | or anexar1     | Más opciones 🖌        |
|                                                  | Comentarios<br>Aquí puede a      | gregar comentarios a su oferta.          |                                    | li             |                       |
|                                                  |                                  | E                                        | jemplo: Paso 3- Documentos Sobre 1 |                |                       |
| Escritorio - Opor                                | rtunidades 🕂 Oportur             | ndades → Oferta en edición               |                                    | Id de página   | a: 10003485 Ayuda 🕐   |
| EN EDICIÓN<br>UC003-CCC-SI                       | 1-2024-0001                      | Volver                                   | Borrar Finalizar Oferta            | Validar y actu | alizar Copia <        |
| Subasta Invers<br>UC003                          | atenal Gatable<br>sa             | DOCUMENTOS REQUERIDOS                    |                                    |                | Estado: En edición    |
| 1 Informació<br>2 Artículos                      | ión general<br>y Preguntas       | SOBRE 1 - REQUISITOS TÉCH                | NCOS                               | Por anexar1    | Más opciones 🖌        |
| 3 Documer                                        | ntos<br>54:18                    | Aqui puede agregar comentarios a su ofen | 13                                 | h              |                       |
|                                                  |                                  | Ofros Apeyos: Apeyor documento           |                                    |                |                       |

| HORAS | MINS | SEG |                                                                                                    |                                   |                |
|-------|------|-----|----------------------------------------------------------------------------------------------------|-----------------------------------|----------------|
|       |      |     | Ctros Anexos: Anexos documento *<br>Puede añadr otros documentos que no han sido solicitados por el Unidad de Compras |                                   |                |
|       |      |     | V 📓 SOBRE 2 - OFERTA ECONÒMICA INICIAL                                                                                | Documentos Enviado0/1 Por anexar1 | Más opciones 🖌 |
|       |      |     | Comentarios                                                                                                    |                                   |                |
|       |      |     | Aquí puede agregar comentarios a su oferta.                                                                           | *                                 |                |
|       |      |     | Mine Apene Apene Apene Apene                                                                                          |                                   |                |

Ejemplo: Adjuntar documentos solicitados sobre 2

han sido solicitados por el Unidad de Com

#### Presentación de Oferta

Finalizada la oferta, deberá ser presentada para que esté accesible para la entidad contratante, con la misma secuencia explicada anteriormente, pulsando los botones: **Validar y actualizar, Finalizar oferta y presentar.** A partir de aquí los pasos a ejecutar sonlos mismos hasta confirmar el envío de la oferta a la entidad contratante.

| <u>Borrar</u> | Finalizar Oferta | Validar y actualizar | Copia | < |  |  |  |  |
|---------------|------------------|----------------------|-------|---|--|--|--|--|
|               |                  |                      |       |   |  |  |  |  |

Ejemplo: Finaliza oferta

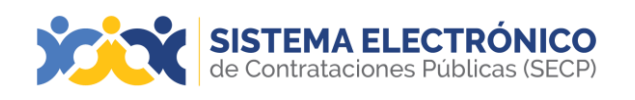

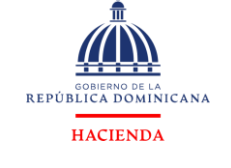

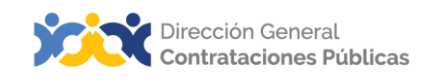

| Escritorio → Oportunidades → Oportuni                             | uades → Oferta en edición                                                           | ld de página:: 10003486 Ayuda ⑦ |
|-------------------------------------------------------------------|-------------------------------------------------------------------------------------|---------------------------------|
| APROBADA<br>UC003-CCC-SI-2024-0001<br>Compras de Material Gatable | Oferta finalizada                                                                   |                                 |
| Subasta Inversa<br>UC003                                          | € Volver                                                                            | Borrar Editar Presentar Copia < |
| 1 Información general                                             | Otros Anexos: No se puede agregar documentos a las ofertas presentadas o aprobadas. |                                 |
|                                                                   |                                                                                     |                                 |

Ejemplo: Presentar una oferta

En los tres tipos de subasta, como en el resto de los procedimientos, al finalizar y presentar la oferta, su contenido solo podrá ser conocido por la entidad contratante, una vez se haya alcanzado la fecha y hora de apertura marcadas en el cronograma del proceso. Al validar y actualizar, el SECP arrojará una alerta en caso de haber algún requisito pendiente; en caso contrario o cuando haya completado todo, podrá remitir su propuesta como se explicó previamente.

Una vez realizados estos pasos la oferta es remitida a la unidad de compras, encriptada para que no pueda ser consultada antes del tiempo que se haya establecido en la configuración del procedimiento.

Para conocer cómo puede **Modificar** su oferta, para ajustarla de acuerdo con alguna adendaal proceso, por ejemplo, o **Retirar** definitivamente su oferta, en caso de decidir no participar, puede consultar el **Manual de Proveedores del Estado**.

# 2. PROCESO SUBASTA INVERSA

Este apartado se refiere a los pasos y requisitos para que los proveedores que hayan sido calificados y admitidos en ambos sobres puedan participar en la puja del proceso Subasta Inversa en el Sistema Electrónico de Contrataciones Públicas (SECP). Por tanto, el dominio del mismo permitirá al usuario reproducir los pasos en la herramienta y, teniendo en cuenta el debido apego a la normativa local de compras, participar de manera exitosa en la puja.

En la subasta inversa los proveedores de dichos bienes pujan hacia la baja del precio presentado por los oferentes en su oferta inicial, atendiendo a su vez, al precio fijado por la unidad de compras en la publicación de la misma.

## Requisitos de la subasta:

- El proveedor solo podrá enviar ofertas por el Sistema Electrónico (no contempla ofertas físicas).
- La plataforma asignará un código único a los proveedores participantes, para proteger su identidad en el transcurso de la puja.
- Habrá pujas en la subasta inversa, cuando se tenga el mínimo de (2) dos
  oferentes habilitados que cumplan con los requisitos técnicos y tengan oferta
  económica inicial aperturada. Es indispensable para la puja, que las ofertas
  económicas iniciales hayan sido aperturadas y se haya publicado la lista de
  oferentes del proceso.
- El proveedor deberá estar pendiente del cronograma de fechas para el inicio de la subasta, ya que la misma iniciará justo en el momento en que la unidad de compras indicó en el cronograma.

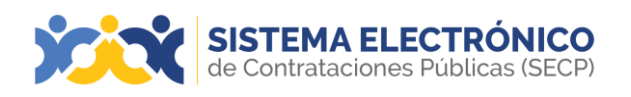

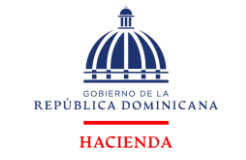

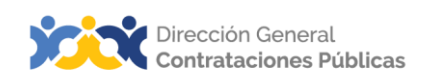

## 2.1 Esperando la fecha de la subasta

En el área de trabajo del proceso, el proveedor podrá visualizar el tiempo restante para elinicio de la subasta inversa.

|             |          | « Fecha de publicación del aviso de convo | catória         | V Fecha limite para la recept | iên de ofertas |                      | Firma del Contrat                 |
|-------------|----------|-------------------------------------------|-----------------|-------------------------------|----------------|----------------------|-----------------------------------|
|             |          | 13/06/29/20                               |                 | 12/08/2029                    |                |                      | 12/06/2020                        |
| Mis ofertas |          |                                           |                 |                               |                | Retirar oferta 🛞 Cro | Opciones 🗸                        |
| Referencia  | Medifica | e                                         | Presentada      |                               | Estado         | Valor global         |                                   |
| Prueba5667  | 12/8/20: | 10 13:09                                  | 12/8/2020 13.09 |                               | Presentada     |                      | 1,900,000.00 Pesos<br>Dominicanos |
| SUBASTAS    |          |                                           |                 |                               |                |                      |                                   |
|             |          | Тапро ни                                  |                 |                               |                |                      |                                   |

Ejemplo: Pantalla tiempo de espera

#### 2.2 Estados de la subasta

En el estado de la subasta, el proveedor podrá ver en qué etapa se encuentra. Las etapas de la subasta son:

- Esperando fecha de comienzo: en este estado el proveedor estará a la espera de que inicie la subasta. El proveedor solo podrá ver su estado y su oferta inicial.
- En ejecución: indica que la subasta está activa. Los proveedores participantes pueden acceder para ver las pujas, realizar las propias y consultar información de la misma.
- Terminada: el tiempo programado para la subasta fue agotado.
- Cancelada: la subasta fue cancelada por la unidad de compras, por alguna razón justificable.

| SUBASTAS      |      |                            |                         |                      |                   |                     | Opciones 🗸 |
|---------------|------|----------------------------|-------------------------|----------------------|-------------------|---------------------|------------|
| Referencia    | Lote | Fecha de inicio programada | Fecha de fin programada | Fecha de inicio real | Fecha de fin real | ¿Subasta de prueba? | Estado     |
| DO1.ACTN.6406 | 1    | 19/11/2018 16:10           | 19/11/2018 16:20        | 19/11/2018 16:10     | 19/11/2018 16:20  | No                  | Terminada  |
| DO1.ACTN.6407 | 2    | 19/11/2018 16:10           | 19/11/2018 16:20        | 19/11/2018 16:20     | 19/11/2018 16:30  | No                  | Terminada  |

Ejemplo: Estados de la subasta

## 2.3 Menú de la subasta

Una vez pulse el enlace **Esperando fecha de comienzo**, desde el área de gestión delproceso, podrá visualizar el menú de la subasta como se muestra en la siguiente imagen.

| Referencia     | Lote | Fecha de inicio programada | Fecha de fin programada | Fecha de inicio real | Fecha de fin real | ¿Subasta de prueba? | Estado                      |
|----------------|------|----------------------------|-------------------------|----------------------|-------------------|---------------------|-----------------------------|
| DO1.ACTN.21602 |      | 12/8/2020 16:14            | 12/8/2020 16:20         |                      |                   | No                  | Esperando fecha de comienzo |
|                |      |                            |                         |                      |                   |                     |                             |

Ejemplo: Enlace para ingresar a la puja

| SISTEMA<br>de Contratad                                                                                 | ELECTRÓNICO<br>ciones Públicas (SECP)                                                                                                    | COBIERNO DE LA<br>REPÚBLICA DOMINICANA<br>HACIENDA         | ×                            | Dirección Gener<br>Contrataciones                                                         |
|----------------------------------------------------------------------------------------------------|----------------------------------------------------------------------------------------------------|------------------------------------------------------------|------------------------------|-------------------------------------------------------------------------------------------|
| Referencia de la Subasta:D0<br>Fecha de comienzo:12/82/020 13.28 (J/T/2000)<br>Mi código: D01.PRT.10199 | D1.ACTN.21601 Comprador:UC_IMPL_20170321<br>= trong Fecha de fin:12/8/2020 13:38 (UTC -4 overall Precio inicial:1:800.000.00 Per<br>108                                           | ses Dominicanos                                            |                              | EN EJECUCIÓN<br>000:06:19<br>HORAS MINS SEG                                               |
| 1.500.000,00<br>1.850.000,00<br>1.800.000,00                                                            | •                                                                                                    |                                                            | C                            | Anorro     O.00     %     O.00     %     O.00     #     Oferentes     2     O Pujas     4 |
| 117 50:000,00                                                                                           | 12/0/2020 15:28                                                                                                    |                                                            |                              |                                                                                           |
| Los valores lotales de las ofertas mostrac                                                              | DOI.PRT.1019907                                                                                                    | oor el proveedor de cada artículo. En caso de tener oferte | s parciales, el valor tota   |                                                                                           |
| Los valores fotalas de las ofertas mostrao<br>roal podría diferir<br>Ultimas pujas Logo Mensajes ()     | DOI.PRT.1019907 		 DOI.PRT.1019908      Iss en el gráfico superior son calculadas utilizando las cantidades totales solicitadas (     Configuraciones Puja Oferta(s) inicial(es D | oor el proveedor de cada artículo. En caso de tener oferte | is parciales, el valor tota. |                                                                                           |

Ejemplo: Entorno de la subasta inversa

a. Referencia de la subasta: Constará de las informaciones relacionadas al proceso, código de la subasta, identificación de la unidad de compras, fecha de inicio de la subasta, fecha del final de la subasta, y precio presentado en su oferta económica inicial.

**b. Mi código:** Se asigna un código diferente a cada oferente para proteger su identidad enel transcurso de la puja. En adición a los códigos, a cada proveedor se le asignará un colory un código representativo en el gráfico lineal de la subasta. El proveedor no verá el nombre de los competidores hasta que finalicen las pujas.

c. Ventana de la evolución de la subasta: Vista continua del estado real de la subasta, representado en un gráfico que se actualizará en tiempo real.

d. Menú de herramientas de subastas: Da acceso a las funcionalidades de consulta de la subasta.

e. Área con el tiempo restante de la subasta: Vista del tiempo restante de la subasta y las herramientas adicionales para reflejar prórrogas.

**f. Cuadro de la oferta más baja al momento:** Hace referencia a la oferta inicial más baja enviada por el proveedor, la cual será tomada en cuenta para el inicio de las pujas, como monto de partida.

**G. Oferentes en línea.** Cantidad de proveedores que están participando en el proceso en tiempo real.

# 2.4 Ejecución de la puja

Una vez iniciada la puja, visualizará el siguiente menú:

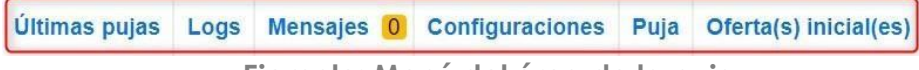

Ejemplo: Menú del área de la puja

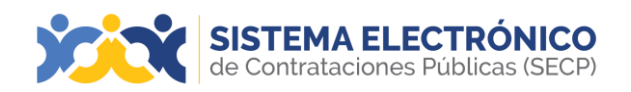

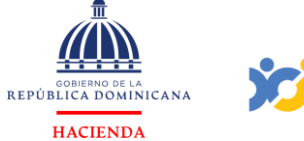

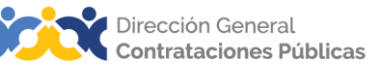

Últimas pujas: Despliega la lista de las pujas realizadas hasta el momento, con su valor.

| Últimas pujas Logs Mensajes 0 Configuracion | nes Puja Oferta(s) inicial(es) |                                                   |
|---------------------------------------------|--------------------------------|---------------------------------------------------|
|                                             |                                | 1,800,000.00 Pesos Dominicanos Oferentes online.1 |
| Fecha efectiva                              | Identificador de línea         | Valor puja                                        |
| 12/8/2020 13:28 (UTC -4 horas)              | 1                              | 950,000 Pesos Dominicanos                         |
| 12/8/2020 13:28 (UTC -4 horas)              | 2                              | 950,000 Pesos Dominicanos                         |
|                                             |                                | LL <sup>0</sup>                                   |

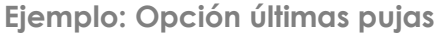

*Logs*: Lista registros de las acciones de los participantes en la puja, tales como: envío de oferta, pujas, mensajes, etc.

| Últimas pujas Logs Mensajes () Configuraciones Puja Oferta(s) i | nicial(es)           |                                |                    |
|-----------------------------------------------------------------|----------------------|--------------------------------|--------------------|
|                                                                 |                      | 1,800,000.00 Pesos Dominicanos | Oferentes online:1 |
| Fecha de ejecución                                              | Proveedor            |                                | Subasta            |
| 12/8/2020 13:28 (UTC -4 noras)                                  | Sistema              |                                | Ronda comenzada    |
|                                                                 | Ejemplo: Opción Logs |                                |                    |

**Mensajes:** En esta opción los proveedores y la unidad de compras podrán interactuar en tiempo real; cada participante se identificará mediante un código.

| Últimas pujas Logs Mensajes 0 Configuraciones Puja Oferta(s) inicial(es) |                                |                    |
|--------------------------------------------------------------------------|--------------------------------|--------------------|
|                                                                          | 1,800,000.00 Pesos Dominicanos | Oferentes online:1 |
| Prueba                                                                   |                                |                    |
| Erwiar                                                                   |                                |                    |

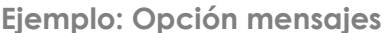

**Configuraciones**: En esta opción los proveedores y la entidad contratante podrán ver las reglas configuradas, tales como:

- Si es una subasta de prueba, es decir, que ha sido programada a modo de práctica y los valores que se inserten en ella son simbólicos, esta no sustituye la puja efectiva.
- Fecha de inicio de la puja.
- Fecha de fin de la puja.
- Tipo de puja de la subasta (si es por ítem, lote o total).
- Tiempo adicional.
- Límite del tiempo adicional.
- Número máximo de pujas durante el tiempo extra.

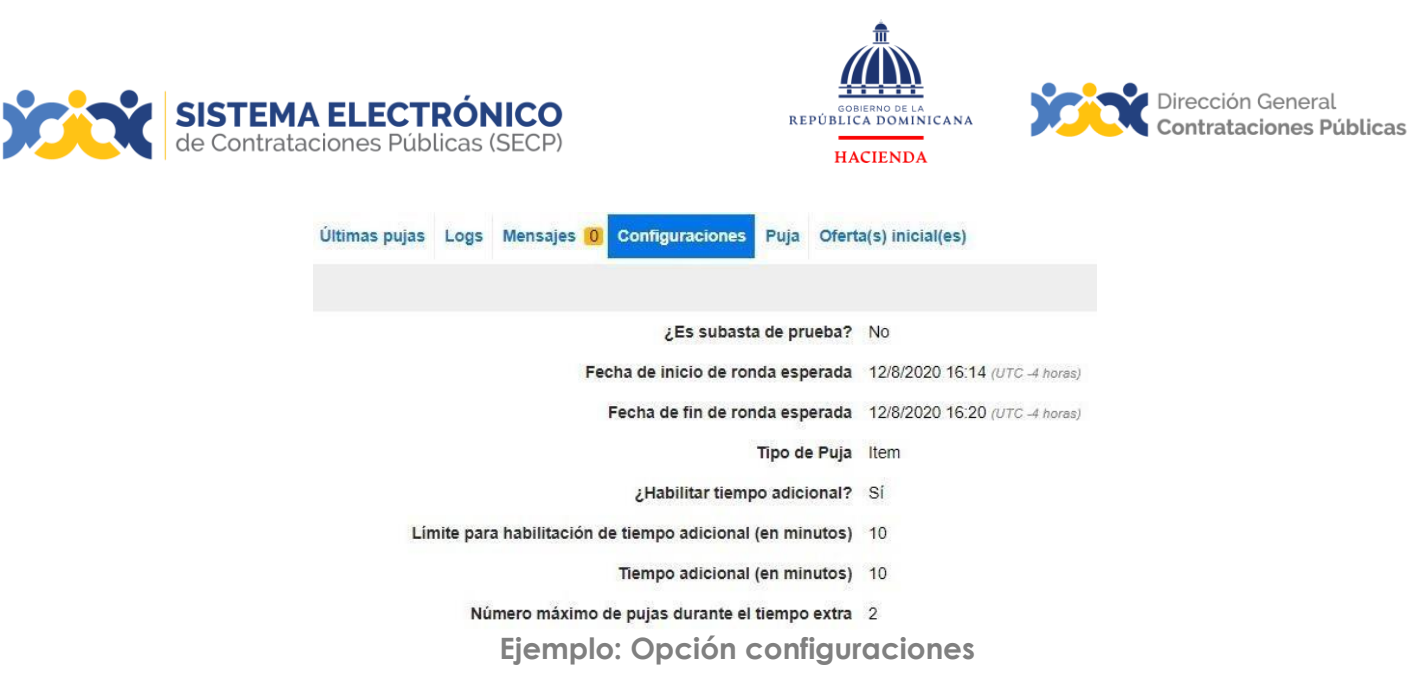

**Puja:** En esta opción el proveedor podrá colocar la puja con los nuevos precios de mejoraconsecutiva a su oferta inicial y posteriores. El SECP le permitirá observar en qué posiciónse encuentra el proveedor en la subasta, en tiempo real; a su vez, podrá ver la mejoramínima a realizar. Contempla otros detalles como, valor, descuentos aplicados, impuestos y más.

Una vez el proveedor coloque el nuevo precio, deberá pulsar el botón con el martillo, para que se registre el cambio como se muestra en las imágenes siguientes.

| Puja(s) envia                                              | ida con éxito.                                                              |                                     |                                                |                                   |                       |                                  |                           |                                     |                      |                 |                                  |               |                      |                                                 |                                        |
|------------------------------------------------------------|-----------------------------------------------------------------------------|-------------------------------------|------------------------------------------------|-----------------------------------|-----------------------|----------------------------------|---------------------------|-------------------------------------|----------------------|-----------------|----------------------------------|---------------|----------------------|-------------------------------------------------|----------------------------------------|
| Referencia de la<br>Fecha de comienzo: 1<br>Mi código: DO? | a Subasta:DO1.ACTN<br>282222 13:28 (075 -4 horas) Fect<br>I.PRT.1019908     | V.21601 Col<br>ha de fin:12/8/202   | mprador:UC_I<br>9 13:38 (UTC -4 Aorea)         | IMPL_20170<br>Precio inicial:1,80 | 0321<br>0,000.00 Pesc | os Dominicanos                   |                           |                                     |                      |                 |                                  |               |                      | EN EAE                                          | сисном<br>0:47                         |
| 2.000.000.00<br>3.500.000.00<br>1.000.000.00<br>500.000.00 | 12/8/2020 13:28 12/8                                                        | /2020 13:34 1<br>• DOI:             | 2/8/2020 13:34<br>PRT.1019907                  | 12/8/2020 13:36<br>+ DOI.PRT.10   | 12/8/202/             | 0.13:36 12/8/2020                | 12:37 12/8/2020 13        | 37                                  |                      |                 |                                  |               |                      | isotias ad<br>Sa<br>Sa<br>Oferentes<br>Of Pujas | Ahorro<br>899.920<br>49,996<br>2<br>40 |
| Los valores totales de<br>Úttimas pujas Logi               | las ofertas mostradas en el gráfi<br>8 Mensajes <mark>0</mark> Configuracio | co superior con co<br>ones Page Ofe | (culadas utilizando las<br>irta(s) inicial(es) | a cantidades totales              | i eoliolladea po      | or el proveedor de cada a        | rtículo. En caso de laner | ofertas parcialos, el valor total r | nai podrila diferit. |                 |                                  | 900.050.0     | 00 Petos Dominicanos | Oferentes oráine 2                              |                                        |
| *                                                          |                                                                             | _                                   |                                                | _                                 | _                     |                                  |                           |                                     |                      | _               |                                  | _             |                      |                                                 | Botón                                  |
| 1 Liska de artic                                           | ufos                                                                        |                                     |                                                |                                   |                       |                                  |                           |                                     |                      |                 |                                  |               |                      | Total<br>750.009.00                             | para<br>enviar<br>las pujas            |
| Referencia                                                 | Código UN SP SC                                                             | presupuestaria                      | Descripción                                    | Cantidad                          | Unidad                | Precio Unitario <sup>Impor</sup> | siTELS % Deso.            | original % ITBIS                    | Original Impaestos   | moneda original | vator del precio de<br>respuesta | Mejora minima | Puja calculada       | Mejor puja Mi<br>posición                       | -                                      |
| - 1                                                        | 60121150 - Papel de const ()                                                | 2332.01                             | Bianco                                         | ,                                 | UD                    | 69                               | 69.00                     | 0.00                                | 0.00 0               | 0.00            | 69.00                            | 11            | 68.00                | 68 1                                            | 12                                     |

Ejemplo: Opción puja

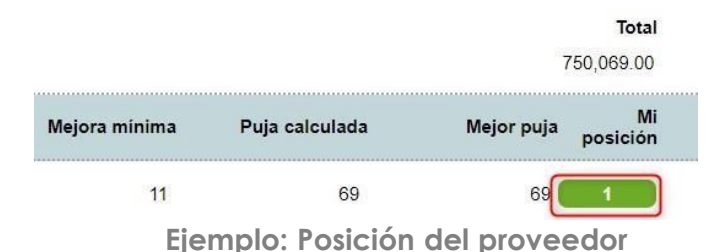

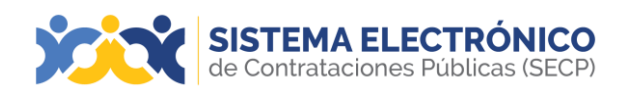

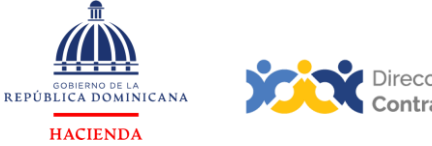

Dirección General Contrataciones Públicas

El proveedor podrá continuar mejorando su oferta mientras haya tiempo disponible, deacuerdo con el margen de mejora establecido en los pliegos del proceso, y podrá visualizar en tiempo real la gráfica de la puja con los cambios de posición.

| aferencia de la<br>cha de comienzo: 1<br>i código: DO'                           | a Subasta:DO1.ACTI<br>2/8/2020 13:28 (UTC -4 horas) Fec<br>1.PRT.1019908                                            | N.21601 Co<br>ha de fin:12/8/202       | mprador:UC_<br>9 13:38 (UTC -4 Bona)                                   | IMPL_2017<br>Precio inicial:1,80     | 0.321<br>0.000.00 Pesc         | is Dominicanos                                                      |                                                                   |                       |                                                                                     |                                                      |                          |                                            |                                           |                                  |                                                 | C                                  |                                                  | :47                             |
|----------------------------------------------------------------------------------|----------------------------------------------------------------------------------------------------|----------------------------------------|------------------------------------------------------------------------|--------------------------------------|--------------------------------|---------------------------------------------------------------------|-------------------------------------------------------------------|-----------------------|-------------------------------------------------------------------------------------|------------------------------------------------------|--------------------------|--------------------------------------------|-------------------------------------------|----------------------------------|-------------------------------------------------|------------------------------------|--------------------------------------------------|---------------------------------|
| 2.000.000,00<br>1.500.000,00<br>1.000.000,00                                     | -                                                                                                    | •                                      |                                                                        |                                      | $\checkmark$                   |                                                                     |                                                                   |                       |                                                                                     |                                                      |                          |                                            |                                           |                                  |                                                 | 10<br>10<br>51                     | RAS MINIS                                        | sco<br>Ahori<br>899.92<br>49.91 |
| 500.000.00                                                                       | 12/8/2020 13:28 12/8                                                                                                | /2020 13:34 1                          | 2/8/2020 13:34<br>PRT.1019907                                          | 12/8/2020 13:36                      | 12/8/2020                      | 0 13:36 12/8/2020                                                   | 13.37 12/8/2020                                                   | 13:37                 |                                                                                     |                                                      |                          |                                            |                                           |                                  |                                                 | 48.05<br>OIPu                      | sentes<br>ss                                     | 1                               |
|                                                                                  |                                                                                                    |                                        |                                                                        |                                      |                                |                                                                     |                                                                   |                       |                                                                                     |                                                      |                          |                                            |                                           |                                  |                                                 |                                    |                                                  |                                 |
| s valores totsles de                                                             | las clertas mostradas en el gráf                                                                                    | to superior son ca                     | lculadas utilizando la                                                 | e cantidades totales                 | policitadas po                 | r el proveedor de cada o                                            | artículo. En caso de la                                           | ner oferta            | as parciales, el valor total                                                        | nai podria difarit                                   |                          |                                            |                                           |                                  |                                                 |                                    |                                                  |                                 |
| r valores totales de<br>Imas pujas Logi                                          | las clertes mostradas en el gráf<br>e Mensajes <mark>()</mark> Configureci                                          | be superior can ca<br>ones Puje Ofe    | iculadas utilizando la<br>Inta(s) inicial(es)                          | e cantidades totales                 | policitadas po                 | r el proveedor de cada e                                            | artículo. En caso de le                                           | ner oferta            | as parcialos, el valor total                                                        | nai pociria diferit                                  |                          |                                            |                                           | 900,020                          | 00 Pesos Dominicanos                            | Oferente                           | entine 2                                         |                                 |
| valores totales de<br>imas pujas Logi                                            | jas ofertas mostradas en el gráf<br>s Mensajes () Configuraci                                                       | to superior son of<br>ones Pujs Ofe    | (culadas utilizando la<br>uta(s) inicial(es)                           | e cantidades totales                 | policiladas po                 | r el proveedor de cada e                                            | artículo. En caso de la                                           | ner oferta            | as parcipios, el valor sotal                                                        | nai podria diferit                                   |                          |                                            |                                           | 900,000                          | 10 Pesos Dominicanos                            | Oferente                           | oráne 2                                          |                                 |
| valorez totalez de<br>Imas pujas Logi<br>Lusta de artic                          | las ofertas mostradas en el gráf<br>e Mensajes (0) Configuracio<br>suíces                                           | loo superior con ca<br>onea Puja Ofe   | (culadas utilizando la<br>uto(s) inicial(es)                           | e cavitidades totales                | oolioliadaa po                 | r el proveedor de cada e                                            | artículo. En caso de te                                           | ner oferta            | as parciaries, el valor sotal                                                       | nai podria difere                                    |                          |                                            |                                           | 900,080.0                        | 10 Pesos Dominicanos                            | Oferenter                          | entine 2                                         |                                 |
| e valores totsles de<br>limas pujas Logi<br>Lista de artic                       | las oferta mostradas en el gráf<br>Mensajes 10 Configuració<br>zalos                                                | too superior son ca<br>onea Puja Ofe   | (cuisdas "dilizando ja                                                 | a carifidades totales                | oolioitadaa po                 | r el provoedor de cada (                                            | artículo. En caso de la                                           | ner oferta            | as parciales, el valor total                                                        | nsi podria diterit                                   |                          |                                            |                                           | 900,000                          | 98 Pesos Dotsinicanos                           | Otecento                           | enline:2<br>Total<br>50.009.00                   |                                 |
| valores totales de<br>imas pujas Logi<br>Lusta de antié<br>Referencia            | las divita motinais en el prif<br>Mensajes () Configuraci<br>cidos<br>Cósigo UN SP 5C                               | Cuenta<br>proupuestanta                | (culadas utilizando la<br>into(a) inicial(es)<br>Descripción           | o cartilidades totales<br>Cartilidad | policitadas po                 | r el proveedor de cade o<br>Precie Unitario <sup>Negori</sup>       | eticulo. En caso de la<br>rite montela origi: % De<br>Affini      | ner oferta            | as perceives, el velor total<br>se perceives en constat<br>argènet 46 mmerce        | nër podrile differë<br>TTB15 Monrele<br>Original Im  | la Otros<br>paestos      | Otros ânguestos<br>moneda original         | Valor del precio de<br>responta           | 900,000 A                        | 96 Pesos Dominication<br>Puja catrutada         | Oferende<br>-<br>Mejor paja        | online.2<br>Total<br>50.089.00<br>Mi<br>posicián |                                 |
| e velorez totalez de<br>timas pujas Logo<br>E Liste de anté<br>Referencia<br>9 1 | las divita motinais en el prif<br>Mensajes () Configuraci<br>com<br>Código UN SPISC<br>60121150 - Papel de cons ( ) | Cuenta<br>gresupuestaria<br>2.3.3.2.01 | fculadas utilizando la<br>rrto(s) inicial(es)<br>Descripción<br>Bianco | e cartilades toteles<br>Cantildad    | policitadas po<br>Unidad<br>UD | r el proveedor de cada d<br>Presio Unitario <sup>Sempor</sup><br>60 | eticulo. En caso de la<br>ne monede origu se De<br>safituis se De | ner oferta<br>se. Des | as perceites, el valor total<br>scuento moneda: 16 mars<br>organal: 16 mars<br>0.00 | nel pocifie diferit<br>ITBIS Monetele<br>Original Im | No Otros<br>puestos<br>0 | Otros impuestos<br>maneda original<br>0.00 | Valor del precio de<br>responsta<br>96.00 | 900,000 (<br>Mejora misima<br>11 | 90 Pesos Duninicanos<br>Puja catrutada<br>66.00 | Oferendo<br>:<br>Mojor puja<br>:20 | Total<br>50.009.00<br>Mi<br>1                    | ,<br>,                          |

Ejemplo: Subasta en ejecución

# 2.5 Informe de la puja

Al finalizar la subasta, los proveedores podrán acceder al informe de todo lo sucedido en este proceso, una vez haya sido generado por la unidad de compras; y podrán descargarlo a través de la opción **Descargar informe**.

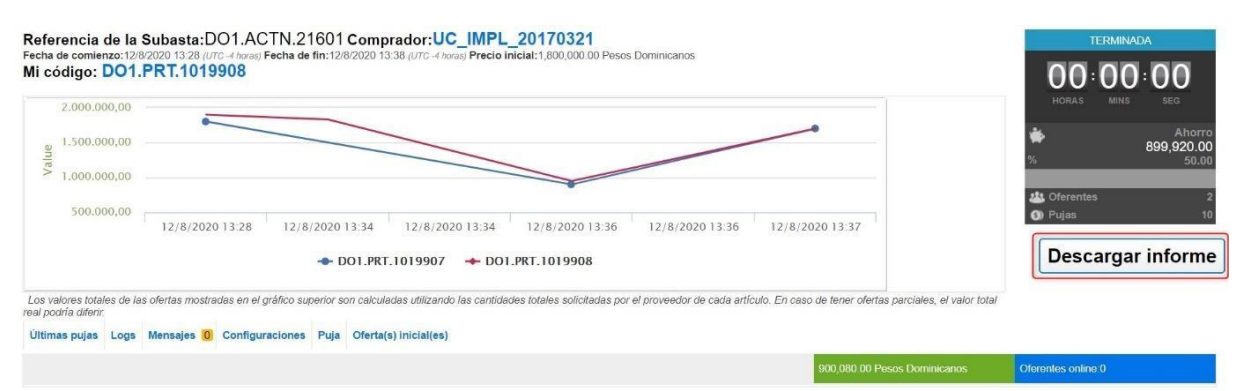

Ejemplo: Descargar informe

Este informe de la subasta contiene todos los detalles de la puja, desde los parámetros de configuraciones, mensajes entre los proveedores y la unidad de compras, detalle porpuja de cada proveedor, así como también, un registro de todos los movimientos efectuados durante la puja.

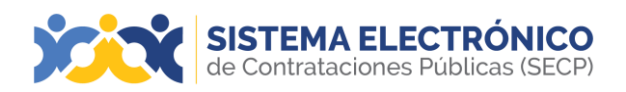

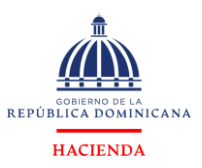

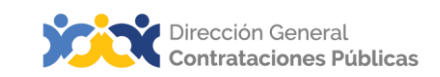

#### Referencia de la Subasta:

#### Comprador:

Fecha de comienzo: Fecha de fin: Precio inicial: Precio final:

#### Configuraciones

¿Es subasta de prueba? No

| Fecha de inicio de ronda<br>esperada                         | 3/4/2023 14:00 (UTC -4 horas) |
|--------------------------------------------------------------|-------------------------------|
| Fecha de fin de ronda esperada                               | 3/4/2023 14:30 (UTC -4 horas) |
| Tipo de Puja                                                 | Lote                          |
| ¿Habilitar tiempo adicional?                                 | Sí                            |
| Límite para habilitación de<br>tiempo adicional (en minutos) | 10                            |
| Tiempo adicional (en minutos)                                | 10                            |
| Número máximo de pujas<br>durante el tiempo extra            | 5                             |
| Puja mínima (%)                                              | 1%                            |
|                                                              |                               |

#### DO1.ACTN.5402

#### Ministerio de Relaciones Exteriores

3/4/2023 14:25 (UTC -4 horas) 3/4/2023 15:35 (UTC -4 horas) 8,440,154.66 Pesos Dominicanos 7,554,535.15 Pesos Dominicanos

| Resultados de la puja |                         |                               |                                 |                                 |  |  |  |
|-----------------------|-------------------------|-------------------------------|---------------------------------|---------------------------------|--|--|--|
| Clasificación         | Código de participación | Compañía                      | Valor Inicial                   | Valor final                     |  |  |  |
| 4º posición           | DO1.PRT.6807247203      | TCO Networking, SRL           | 13,550,397.27 Pesos Dominicanos | 13,550,397.27 Pesos Dominicanos |  |  |  |
| 3º posición           | DO1.PRT.6807247008      | Offitek, SRL                  | 12,811,392.40 Pesos Dominicanos | 12,811,392.40 Pesos Dominicanos |  |  |  |
| 2º posición           | DO1.PRT.6807247020      | Cecomsa, SRL                  | 8,440,154.66 Pesos Dominicanos  | 7,632,054.41 Pesos Dominicanos  |  |  |  |
| 1º posición           | DO1.PRT.6807247234      | Centroxpert STE, SRL          | 18,480,000.34 Pesos Dominicanos | 7,554,535.15 Pesos Dominicanos  |  |  |  |
| 5º posición           | DO1.PRT.6807247414      | Dipuglia PC Outlet Store, SRL | 14,476,307.92 Pesos Dominicanos | 14,476,307.92 Pesos Dominicanos |  |  |  |

#### Últimas pujas

| Fecha efectiva                | Identificador de línea | Oferente             | Valor puja                      |
|-------------------------------|------------------------|----------------------|---------------------------------|
| 3/4/2023 15:25 (UTC -4 horas) |                        | Centroxpert STE, SRL | 7,554,535.15 Pesos Dominicanos  |
| 3/4/2023 15:15 (UTC -4 horas) |                        | Cecomsa, SRL         | 7,632,054.41 Pesos Dominicanos  |
| 3/4/2023 15:04 (UTC -4 horas) |                        | Centroxpert STE, SRL | 7,745,535.15 Pesos Dominicanos  |
| 3/4/2023 14:49 (UTC -4 horas) |                        | Cecomsa, SRL         | 8,060,821.52 Pesos Dominicanos  |
| 3/4/2023 14:43 (UTC -4 horas) |                        | Centroxpert STE, SRL | 8,349,083.34 Pesos Dominicanos  |
| 3/4/2023 14:00 (UTC -4 horas) |                        | TCO Networking, SRL  | 13,550,397.27 Pesos Dominicanos |
| 3/4/2023 14:00 (UTC -4 horas) |                        | Offitek, SRL         | 12,811,392.4 Pesos Dominicanos  |
| 3/4/2023 14:00 (UTC -4 horas) |                        | Cecomsa, SRL         | 8,440,154.66 Pesos Dominicanos  |

Ejemplo: Informe de la subasta

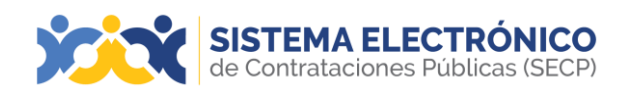

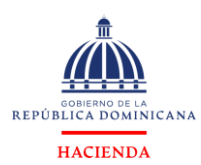

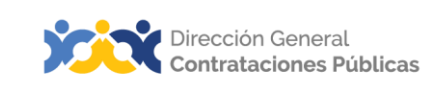

# 3. CONTRATO

Este apartado se refiere a la consulta y funcionalidades que el o los usuarios proveedores que resulten adjudicados pueden realizar dentro del contrato del proceso Subasta Inversa en el Sistema Electrónico de Contrataciones Públicas (SECP).

Desde su contrato el usuario proveedor podrá acceder a las siguientes funcionalidades:

- Cargar documentos solicitados por la entidad contratante.
- Descargar el contrato cuando este se encuentre en estado aprobado.
- Registrar facturas tras recibir notificación de una recepción conforme a una o varias de las entregas realizadas.

| CONTRATOS         |                           |                         |                       |            | Opciones 🗸               |
|-------------------|---------------------------|-------------------------|-----------------------|------------|--------------------------|
| ID del contrato 🗦 | Proveedor 🚔               | Fecha de confirmación 🚔 | Fecha de aprobación 🗦 | Estado ≑   | Cuantía del contrato 👙   |
| DO1.PCCNTR.701    | Institucion de prueba12 e | 17/2/2023 13:28         |                       | En edición | 12,000 Pesos Dominicanos |
|                   |                           | Fiemple: Escritori      | o Virtual contrato    |            |                          |

Ejemplo: Escritorio Virtual contrato

Para más información de cómo consultar el contrato y de las funcionalidades del usuario proveedor, consultar el **Manual de Proveedores del Estado**.

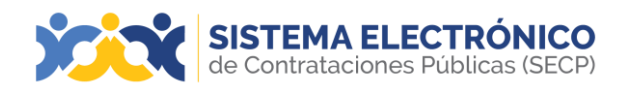

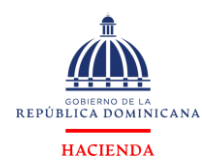

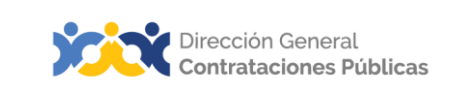

# RESUMEN

Al cierre del presente documento, el lector ha consultado información sobre la creación y presentación de ofertas en un proceso de Subasta Inversa en el Sistema Electrónico de Contrataciones Públicas (SECP), por parte de un proveedor; así como todo lo relacionado a su participación en la puja y su acceso al contrato que se genera, en caso de resultar adjudicado.

Si persisten dudas al finalizar la consulta y ejercicio sobre cómo presentar oferta en un proceso de Subasta Inversa, favor contactar al Departamento de Asistencia al Usuario de la Dirección General de Contrataciones Públicas, Órgano Rector del SNCCP, o enviar una solicitud de capacitación en el Uso del Sistema Electrónico de Contrataciones Públicas (SECP), al Departamento de Capacitación (Ver contactos al cierre de este documento).

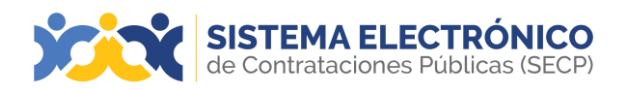

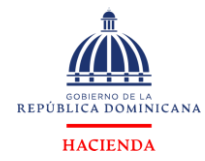

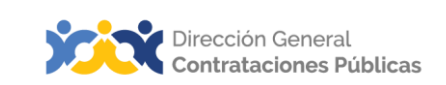

# EJERCICIO DE AUTOEVALUACIÓN

Marque con una (x) el nivel alcanzado para las competencias listadas: logradas, faltapráctica y no logradas.

|                                                                                               | AUTOAPRECIACIÓN |                   |            |  |  |
|-----------------------------------------------------------------------------------------------|-----------------|-------------------|------------|--|--|
| COMPETENCIAS                                                                                  | Lograda         | Falta<br>práctica | No lograda |  |  |
| <ol> <li>Identifica los elementos<br/>primordiales en cada tema.</li> </ol>                   |                 |                   |            |  |  |
| <ol> <li>Puede producir una síntesis del<br/>contenido tratado.</li> </ol>                    |                 |                   |            |  |  |
| <ol> <li>Reconoce los pasos e<br/>informaciones de carácter<br/>obligatorio.</li> </ol>       |                 |                   |            |  |  |
| <ol> <li>Muestra habilidades para<br/>motivarse y motivar a otros.</li> </ol>                 |                 |                   |            |  |  |
| <ol> <li>Puede llevar a la práctica lo<br/>aprendido en la sesión.</li> </ol>                 |                 |                   |            |  |  |
| <ol> <li>Puede guiar a un compañero<br/>para realizar las acciones<br/>aprendidas.</li> </ol> |                 |                   |            |  |  |

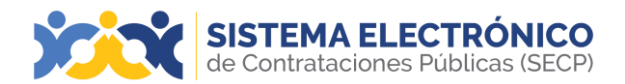

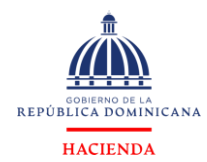

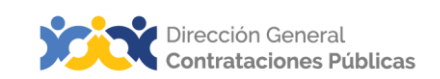

# GLOSARIO

| Bienes                                                                    | Objetos de cualquier índole, incluyendo las materias primas,<br>losproductos, los equipos, otros objetos en estado sólido,<br>líquido o gaseoso, así como los servicios accesorios al<br>suministro de esos bienes, siempre que el valor de los<br>servicios no exceda del de lospropios bienes.                                                                                                    |
|---------------------------------------------------------------------------|----------------------------------------------------------------------------------------------------|
| Certificado de<br>Apropiación<br>Presupuestaria (CAP)                     | Documento obligatorio que deben generar los órganos y<br>entes públicos sujetos a las normativas vigentes en materia<br>de compraspúblicas, para iniciar procesos de compras y<br>contrataciones de bienes, servicios, obras y concesiones. En<br>el CAP consta la existencia de balance suficiente en la<br>cuenta presupuestaria que corresponda, por el monto total<br>del egreso previsto.                                                                                                    |
| Certificado de<br>disponibilidad de<br>cuotapara<br>comprometer<br>(CCPC) | Los entes y órganos públicos no podrán suscribir contratos<br>de compras de bienes, obras y servicios, ni firmar órdenes de<br>comprau órdenes de servicios, ni disponer transferencias al<br>sector privado si previamente no cuentan con dicho<br>certificado.                                                                                                    |
| Dirección General de<br>Contrataciones<br>Públicas(DGCP)                  | Dependencia del Ministerio de Hacienda; creada por la ley<br>No. 340-06 del 18 de agosto del 2006 y su Reglamento de<br>Aplicación, promulgado mediante Decreto No. 490-07.<br>Funge como Órgano Rector del Sistema de Compras y<br>Contrataciones Públicas de bienes, servicios y obras del<br>Estado dominicano.                                                                                                    |
| Especificaciones<br>Técnicas                                              | Documento que contiene las características técnicas del objeto dela compra.                                                                                                    |
| Lances                                                                    | Son las propuestas enviadas por los oferentes durante la<br>puja.                                                                                                    |
| Lista de artículos y<br>precios                                           | Área donde se detallan los artículos a contratar, su precio<br>estimado, cantidades, así como el ITBIS y otros impuestos<br>que corresponda, dando lugar al presupuesto de la<br>contratación y permitiendo registrar detalles adicionales por<br>cada artículo registrado. En un mismo proceso puede<br>existir una lista de artículos y precios o varias, de acuerdo a la<br>forma en que la entidad contratante decida organizar la<br>adquisición (ej.: varios lotes).                                                                             |
| Lotes                                                                     | Artículos que tienen características comunes o sirven a un fin<br>común, agrupados en un mismo conjunto, dentro de un<br>procesode compra donde pueden existir otros conjuntos. Los<br>lotes pueden ser adjudicados a oferentes diferentes.                                                                                                    |
| MIPYME                                                                    | Micro, pequeña y mediana empresa.                                                                                                    |
| Obras                                                                     | Son los trabajos relacionados con la construcción,<br>reconstrucción, demolición, reparación de edificios, vialidad,<br>transporte, estructuras o instalaciones, la preparación del<br>terreno, la excavación, la provisión e instalación de equipo fijo,<br>el acabado, y los servicios accesorios a esos trabajos, como la<br>perforación, la labor topográfica, la fotografía porsatélite, los<br>estudios sísmicos y otros servicios similares estipulados en el<br>contrato, si el valor de esos servicios no excede del de las<br>propias obras. |

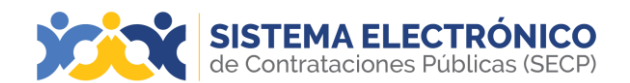

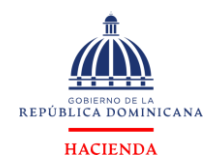

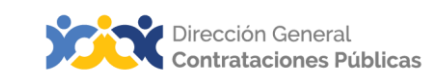

| Plan Anual de Compras<br>y Contrataciones<br>(PACC)         | Documento en el que se consignan los resultados del<br>proceso deformulación en la planificación, no mayor a 12<br>meses, dando como resultado un programa detallado de<br>todo lo que se requiere adquirir durante un ejercicio<br>presupuestal en la entidad.                                                                                                    |
|-------------------------------------------------------------|----------------------------------------------------------------------------------------------------|
| Pliego de Bases y<br>Condiciones                            | Documentos que contienen las bases de un proceso de<br>selección y contratación, en las cuales se indican los<br>antecedentes, objetivos, alcances, requerimientos, planos<br>para el caso de obras, especificaciones técnicas o términos<br>de referencia, y otras condiciones que guían o limitan a<br>los interesados en presentar ofertas.                                                                                                    |
| Sistema Electrónico de<br>Contrataciones<br>Públicas (SECP) | Es una plataforma en línea, con disponibilidad 24/7, que<br>permite alas entidades contratantes hacer todo el proceso<br>de contratación en línea, desde la planeación hasta la<br>gestión del contrato; los proveedores y MIPYMES tienen<br>acceso a los procesos de comprasen una oficina virtual y<br>reciben notificaciones automáticas sobre las compras<br>relacionadas con su actividad comercial. La ciudadanía<br>puede acceder a toda la información que se genera en la<br>herramienta y consultar fácilmente qué va a compra. |
| Oferta económica<br>inicial                                 | Es el primer precio que el usuario proveedor envía en su<br>ofertaantes de llegar al proceso de la puja.                                                                                                    |
| Puja                                                        | Es la cantidad que ofrece un licitador en cada lance.                                                                                                    |
| Puja por ítem                                               | Es la cantidad que ofrece un licitador en cada lance por un artículoen específico.                                                                                                    |
| Puja por lote                                               | Es la cantidad que ofrece un licitador en cada lance por<br>grupos deartículos.                                                                                                    |
| Puja mínima                                                 | Monto mínimo permitido en cada lance.                                                                                                    |
| Puja por total                                              | Es la cantidad que ofrece un licitador en cada lance por la<br>lista completa de los artículos.                                                                                                    |
| Servicios                                                   | Conjunto de actividades o bienes intangibles que buscan<br>responder las necesidades de las instituciones para el buen<br>funcionamiento de sus operaciones.                                                                                                    |
| Subasta inversa                                             | Procedimiento para la compra de bienes comunes con<br>especificaciones estándares, que se realiza por medios<br>electrónicos. Durante su desarrollo los oferentes pujan hacia<br>la baja del menor precio presentado por los oferentes en sus<br>ofertas iniciales, mejorando dichas ofertas en el rango mínimo<br>que para el efecto hayan señalado los pliegos de<br>condiciones.                                                                                                    |

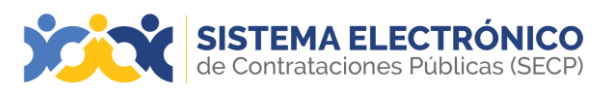

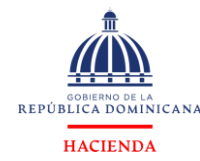

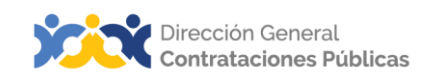

# REFERENCIAS BIBLIOGRÁFICAS

El material incluido en este compendio se refiere a las funcionalidades de la plataforma y cómo se han automatizado los procesos descritos en el marco normativo del SNCCP, a través del Sistema Electrónico de Contrataciones Públicas, (SECP).

Para ampliar la base de conocimiento con relación a los procesos de compras y contrataciones y demás actividades vinculadas al perfeccionamiento de estos, se recomienda consultar las disposiciones de la Constitución de la República Dominicana, así como por el conjunto de leyes y reglamentos listados a continuación:

Ley 340-06 sobre compras y contrataciones de bienes, servicio y obras, de

fecha 18 de agosto de 2006 y sus modificaciones contenidas en la Ley 449-06, del 6 de diciembre de 2006.

• Reglamento de aplicación de la Ley 340-06, aprobado mediante el Decreto

543-12, de fecha 06 de septiembre del 2012.

Reglamento de aplicación de la Ley 340-06, aprobado mediante decreto

416-23 de fecha 14 de marzo 2024 que deroga el 543-12.

- Ley 176-07 del Distrito Nacional y los Municipios, promulgada el 17 de julio de 2007.
- Ley 488-08, que establece un régimen regulatorio para el desarrollo y

competitividad de las micro, pequeñas y medianas empresas (MIPYMES), de fecha 18 de diciembre del 2008.

• Ley 200-04, sobre el libre acceso a la información pública, de fecha 28 de julio del 2004.

- Reglamento de aplicación de la Ley 200-04, aprobado mediante el Decreto 130-05de fecha 25 de febrero de 2005.
- Decreto 164-13, de fomento a las MIPYMES de Producción Nacional.
- Decreto 370-15, que integra la iniciativa de apoyo a las Micro, Pequeñas y Medianas empresas (MIPYMES).

 Decreto 350-17 de fecha 14 de septiembre de 2017, que establece el uso obligatoriodel Portal Transaccional para todos los órganos y entes sujetos a la Ley 340-06 y su modificación.

- Decreto 15-17, sobre control del gasto público y pago a proveedores.
- Decreto 168-19, para fomentar la producción y la industria nacional.
- Las políticas, normas y procedimientos dictados por la Dirección General De Contrataciones Públicas (DGCP).

Puede ver en detalle los documentos listados, accediendo a la página de la ConsultoríaJurídica del Poder Ejecutivo, sección consulta de documentos, en el enlace siguiente: <u>http://www.consultoria.gov.do/consulta/</u> Si desea consultar las resoluciones y otros documentos del marco legal, emitidos por elórgano rector, diríjase a: <u>https://www.dacp.gob.do/sobre-nosotros/marco-legal/</u>

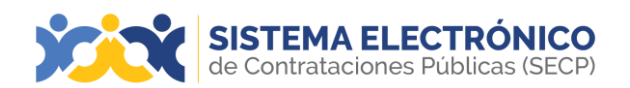

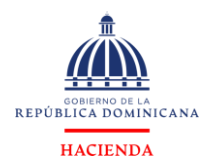

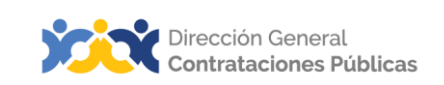

#### ¡IMPORTANTE!

El Sistema Electrónico de Contrataciones Públicas (SECP) es una herramienta de gestión que apoya la automatización de los procesos.

En atención al criterio de descentralización operativa establecido en el artículo 34 de laLey 340-06 y su modificación, la veracidad y la integridad de la información registrada en el Sistema Electrónico es responsabilidad de las instituciones contratantes.

No es función de la herramienta validar el contenido de la información ni la calidad de los anexos que los usuarios registran en ella para realizar los procesos que contempla en su diseño, aunque indique cuándo es obligatorio llenar un campo o cargar un documento.

Es importante aclarar que la herramienta no sustituye a las personas, su criterio, conocimiento y apego a la normativa de compras y otras complementarias. Cada funcionario con acceso a la plataforma es responsable de la gestión que realiza en él y lacalidad de la información que aporta.

# ¡Contáctenos!

## ¿Necesita información adicional?

onal? ¿Necesita capacitación en el uso del SECP?

Asistencia al Usuario Correo Electrónico: <u>asistenciatecnica@dgcp.gob.do</u> 809-682-7407, opción 1 Departamento de Capacitación Correo Electrónico: <u>capacitaciones@dgcp.gob.do</u> 809-682-7407, ext. 3082

Dirección: Pedro A. Lluberes, esq. Manuel Rodríguez Objío Santo Domingo, D.N. República Dominicana

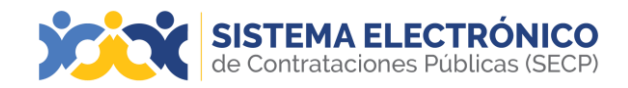

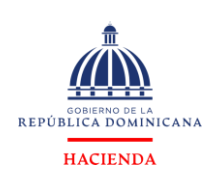

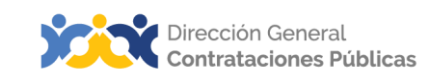

**MIS APUNTES** 

| <br> |
|------|
| <br> |
|      |
|      |
| <br> |
|      |
|      |
|      |
| <br> |
| <br> |
|      |
|      |
| <br> |
| <br> |
|      |
|      |
| <br> |
| <br> |
|      |
|      |
| <br> |
| <br> |
|      |
|      |
| <br> |
|      |
|      |
|      |
| <br> |
|      |
|      |
|      |

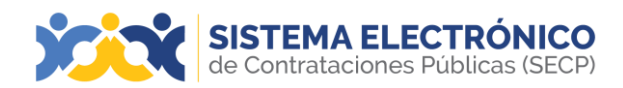

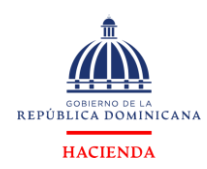

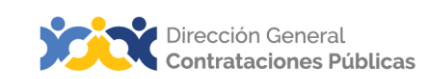

**MIS APUNTES** 

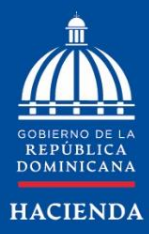

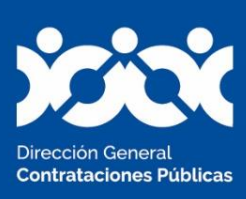

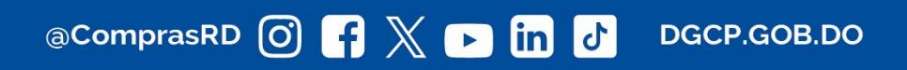